# Using Financial And Business Calculators

# Daniel J. Borgia

August 2000

# **Table of Contents**

| I.   | Texas Instruments BA-35 SOLAR |
|------|-------------------------------|
| II.  | Texas Instruments BAII PLUS   |
| III. | Hewlett Packard 12C           |
| IV.  | Hewlett Packard 17BII         |
| V.   | Hewlett Packard 19BII         |

# **Using Financial and Business Calculators**

Most business and financial calculators offer a multitude of powerful functions. The purpose of this guide is to provide students with an easy and quick reference for some of the most commonly used financial functions. More detailed operational descriptions can be obtained from the owners' manuals that accompany the calculators.

This calculator guide discusses the basic functions of five business and financial calculators: the Texas Instruments (TI) BA-35 SOLAR, the Texas Instruments (TI) BA II PLUS, The Hewlett-Packard (HP) 12C, The Hewlett-Packard (HP) 17BII, and the Hewlett-Packard (HP) 19BII. The sections for each calculator present step-by-step instructions for using general and financial functions offered by each calculator. The calculations for each type of financial operation have been explained using sample problems. The display on the calculator's screen at the completion of each step has also been included to allow you to confirm your calculations as you proceed.

# I. Texas Instruments (TI) BA-35 SOLAR

The TI BA-35 SOLAR can operate in three different modes: statistical (STAT), financial (FIN), and profit margin. No indicator is displayed for the profit margin mode. To set the calculator to a particular mode, press MODE repeatedly until the appropriate indicator is displayed. Changing to a new mode clears the contents of the mode registers. Arithmetic, mathematical, and percentage operations can be executed in any of the three modes.

The second function (2nd) invokes the "second" functions that are marked above some of the keys. To perform a second function, press 2nd and then the appropriate function key. If you accidentally press the 2nd key, simply press it again to cancel its affect.

|    |     | Keystro | okes | Display | Description                                                                                                    |
|----|-----|---------|------|---------|----------------------------------------------------------------------------------------------------|
| 1. |     | AC/ON   |      | 0       | Switch the calculator on. This<br>will also clear the calculator<br>completely, including the<br>display, all pending<br>operations, and the memory<br>and mode operations. It also<br>sets the calculator to floating-<br>decimal mode and financial<br>mode. |
| 2. |     | CE/E    |      | 0       | Clears incorrect entries, error<br>conditions, the display, or<br>pending operations. It does<br>not affect the memory, the<br>mode registers, or the display<br>format.                                                                                       |
| 3. | 2nd | CMR     |      | 0       | Clears ay values that have<br>been stored in the mode<br>registers. Changing to a new<br>mode also clears the contents<br>of the mode registers.                                                                                                    |
| 4. | 2nd | Fix     | 2    | 0.00    | Sets the number of decimals to two.                                                                                                    |
| 5. | 2nd | Fix     |      | 0       | Sets decimals back to floating.                                                                                                    |

#### A. Clearing the calculator display and memory, and setting the decimal points:

#### B. Calculating the present value of a lump sum amount:

**Example:** Liz anticipates it will cost her \$65,000 to buy a house in eighteen months. How much should she invest today, at an annual interest rate of 15% (interest is compounded monthly), to be able to afford the house in one and a half years?

| Keystrokes        | Display   | Description                                                                                          |
|-------------------|-----------|----------------------------------------------------------------------------------------------------|
| Clear all memory. |           |                                                                                                    |
| 1. AC/ON          | 0         | Clears Time-Value-of-Money worksheet.                                                                |
| 2. 65000 FV       | 65,000    | Records the future cash flow of \$65,000.                                                            |
| 3. 18 N           | 18        | Calculates the number of time periods as 18.                                                         |
| 4. 15 ÷ 12 = %i   | 1.25      | Records the periodic interest rate of 1.25% per month for 18 months.                                 |
| 5. CPT PV         | 51,975.99 | Calculates the present value<br>of \$65000 in 1.5 years<br>discounted at a monthly rate<br>of 1.25%. |

#### C. Calculating the future value of a lump sum amount:

**Example:** If John invests \$1,850 today in an asset earning a 10% rate of return (compounded annually), how much will he have after two years?

| Keystrokes        | Display | Description                                  |
|-------------------|---------|----------------------------------------------|
| Clear all memory. |         |                                              |
| 1. AC/ON          | 0       | Clears Time-Value-of-Money worksheet.        |
| 2. 1850 PV        | 1,850   | Records the present cash outflow of \$1,850. |

| 3. | 10  | %i | 10       | Stores annual rate of interest as 10%.                       |
|----|-----|----|----------|--------------------------------------------------------------|
| 4. | 2   | Ν  | 2        | Records number of time periods as 2.                         |
| 5. | CPT | FV | 2,238.50 | Calculates the future value of \$1,850 after 2 years at 10%. |

#### D. Calculating the present value of an annuity:

**Example:** How much should you invest now so that, starting one year from today, your daughter can receive \$6,000 per year for the next five years? Assume the discount rate is 15%.

|       | Keystrokes  | Display        | Description                                             |
|-------|-------------|----------------|---------------------------------------------------------|
| Clear | all memory. |                |                                                         |
| 1.    | AC/ON       | 0              | Clears Time-Value-of-Money worksheet.                   |
| 2. 60 | 000 PMT     | 6,000          | Records the amount of the periodic payments or annuity. |
| 3. 1  | 15 %i       | 15             | Records annual rate of interest as 15%.                 |
| 4.    | 5 N         | 5              | Records number of time periods as 5.                    |
| 5. C  | PT PV       | PV = 20,112.93 | Calculates the PV of the annuity.                       |

#### E. Calculating the present value of an annuity due:

**Example:** In this case, instead of receiving payments at the end of each year, your daughter will receive the payments at the beginning of each year. Therefore, her first payment will be received immediately.

Thereare two methods to calculate the present value of an annuity due:

1. You can calculate the present value of an annuity, as shown in section D, and multiply it by (1 + k). In that case the additional step would be:

| Keystrokes |        |             |              | Display   | Description                           |
|------------|--------|-------------|--------------|-----------|---------------------------------------|
| Foll       | ow ste | eps 1-5 fro | m section D. |           |                                       |
| 6.         | х      | 1.15        | =            | 23,129.87 | Calculates the PV of the annuity due. |

2. The TI BA-35 SOLAR allows you to set the timing of the payment. You have to set the payment mode at "BEGIN" and start from the first step. This method is shown below:

|     |           | Keystrokes | Display   | Description                                                                                                  |
|-----|-----------|------------|-----------|----------------------------------------------------------------------------------------------------|
| Cle | ear all m | nemory.    |           |                                                                                                    |
| 1.  |           | AC/ON      | 0         | Clears Time-Value-of-Money worksheet.                                                                        |
| 2.  | 2nd       | BGN        | Begin     | Sets the payment mode to beginning of the period.                                                            |
| 3.  | 6000      | PMT        | 6,000     | Records the amount of the periodic payments.                                                                 |
| 4.  | 15        | %i         | 15        | Records annual rate of interest as 15%.                                                                      |
| 5.  | 5         | Ν          | 5         | Records number of time periods as 5.                                                                         |
| 6.  | CPT       | PV         | 23,129.87 | Calculates the PV of the annuity due.                                                                        |
| 7.  |           | AC/ON      | 0         | Clears Time-Value-of-Money<br>worksheet and sets payments<br>to the default "end of the<br>period" position. |

#### F. Calculating the future value of an annuity:

**Example:** You have recently won a lottery for \$10,000. Your winnings will come in five annual payments of \$2,000 each, starting one year from now. If the annual compound rate is 11.4%, how much is the lottery worth at the end of five years?

| Keystr            | okes | Display    | Description                                |
|-------------------|------|------------|--------------------------------------------|
| Clear all memory. |      |            |                                            |
| 1. AC/ON          |      | 0          | Clears Time-Value-of-Money worksheet.      |
| 2. 2000 PMT       |      | 2,000      | Records the amount of periodic payments.   |
| 3. 11.4 %i        |      | 11.4       | Records the annual compound rate as 11.4%. |
| 4. 5 N            |      | 5          | Records the number of time periods as 5.   |
| 5. CPT FV         |      | -12,555.07 | Calculates FV of the annuity.              |

#### G. Calculating the future value of an annuity due:

**Example:** In this case, your winnings will be paid at the beginning, instead of at the end, of each year for five years. So, you are going to get the first payment of your \$10,000 lottery, i.e. \$2,000, immediately! Thereare two methods to calculate the future value of an annuity due:

1. You can calculate the future value of an annuity, as shown in section F, and multiply it by (1 + k). In that case the additional step would be:

| Keystrokes |         |              |                  | Display    | Description                           |
|------------|---------|--------------|------------------|------------|---------------------------------------|
| Fol        | low ste | eps 1-5 fror | n section F. (i) |            |                                       |
| 6.         | х       | 1.114        | =                | -13,986.35 | Calculates the FV of the annuity due. |

|     |           | Keystrokes | Display    | Description                                                                                                  |
|-----|-----------|------------|------------|----------------------------------------------------------------------------------------------------|
| Cle | ear all m | nemory.    |            |                                                                                                    |
| 1.  |           | AC/ON      | 0          | Clears Time-Value-of-Money worksheet.                                                                        |
| 2.  | 2nd       | BGN        | Begin      | Sets the payment mode to beginning of the period.                                                            |
| 3.  | 2000      | РМТ        | 2,000      | Records the amount of the periodic payments.                                                                 |
| 4.  | 11.4      | %i         | 11.4       | Records annual rate of interest as 11.4%.                                                                    |
| 5.  | 5         | Ν          | 5          | Records number of time periods as 5.                                                                         |
| 6.  | СРТ       | FV         | -13,986.35 | Calculates the FV of the annuity due.                                                                        |
| 7.  |           | AC/ON      | 0          | Clears Time-Value-of-Money<br>worksheet and sets payments<br>to the default "end of the<br>period" position. |

2. The TI BA-35 SOLAR allows you to set the timing of the payment. You have to set the payment mode at "BEGIN" and start from the first step. This method is shown below.

### H. Calculating the net present value of an annuity:

**Example:** Jane thinks if she invests \$80,000 by buying property today, she can get \$15,000 in rent from it for each of the next twenty years (the rent will be paid quarterly). If she wants a rate of return of 12% (with quarterly discounting) on her investment, what is the net present value of this project?

- 1. The annual rate of return will be divided by four, i.e., the quarterly rate of return will be 3%.
- 2. The number of time periods will be multiplied by four, i.e., 80.
- 3. The amount of annual rent will be divided by four, i.e., \$3,750.

| Keystrokes              | Display    | Description                                            |
|-------------------------|------------|--------------------------------------------------------|
| Clear all memory.       |            |                                                        |
| 1. AC/ON                | 0          | Clears Time-Value-of-Money worksheet.                  |
| 2. $15000 \div 4 = PMT$ | 3,750      | Records the amount of the quarterly periodic payments. |
| 3. 12 ÷ 4 = %i          | 3          | Records quarterly rate of interest as 3%.              |
| 4. 20 x 4 = N           | 80         | Records number of quarterly time periods as 80.        |
| 5. CPT PV               | 113,252.86 | Calculates the PV of the annuity.                      |
| 6 80000 =               | 33,252.86  | Computes the Net Present Value.                        |

#### I. Calculating the internal rate of return of an annuity:

**Example:** ABC Inc. is planning to spend \$35,000 to buy a warehouse. Under the contract, they will receive an annual after-tax cash flow of \$6,000 (paid semiannually) from the property for the next eight years. What is the internal rate of return for the investment?

| Keystrokes        | Display | Description                                             |
|-------------------|---------|---------------------------------------------------------|
| Clear all memory. |         |                                                         |
| 1. AC/ON          | 0       | Clears Time-Value-of-Money worksheet.                   |
| 2. 6000 ÷ 2 = PMT | 3,000   | Records the amount of the semiannual periodic payments. |
| 3. 35000 PV       | 35,000  | Records the cost of the warehouse.                      |
| 4. 8 x 2 = N      | 16      | Records number of quarterly time periods as 80.         |

| 5. | CPT | %i |   | 3.98 | Calculates semiannual IRR. |
|----|-----|----|---|------|----------------------------|
| 6. | х   | 2  | = | 7.97 | Computes the IRR.          |

#### J. Bond valuation with interest compounded annually:

**Example:** How much would you be willing to pay for a bond today if it pays \$100 in interest annually for 20 years (starting next year), and has a principal payment of \$1,000? The yield to maturity is 15%.

This question can be interpreted as that of finding the NPV of an uneven cash flow series, with the initial cash outflow equal to zero. Hence, we will follow the steps used for calculating NPV to compute the current price of the bond.

|     |           | Keystrokes | Display | Description                                                |
|-----|-----------|------------|---------|------------------------------------------------------------|
| Cle | ear all m | nemory.    |         |                                                            |
| 1.  |           | AC/ON      | 0       | Clears Time-Value-of-Money worksheet.                      |
| 2.  | 100       | PMT        | 100     | Records the amount of the periodic annual coupon payments. |
| 3.  | 15        | %i         | 15      | Records annual yield-to-<br>maturity as15%.                |
| 4.  | 20        | Ν          | 20      | Records number of time periods as 20.                      |
| 5.  | 1000      | FV         | 1000    | Records the future face or par value of the bond.          |
| 6.  | CPT       | PV         | 687.03  | Calculates the bond's current market price.                |

#### K. Bond valuation with interest compounded semiannually:

Since most bonds pay interest semiannually, we will show the conversion required to calculate the current value of such bonds.

**Example:** If the bond described in section J pays interest semiannually, the calculations will be:

I<sub>t</sub>=\$50, P<sub>n=</sub>\$1000, i=7.5%, n=40.

|     |           | Keystro | kes |   |     | Display | Description                                                    |
|-----|-----------|---------|-----|---|-----|---------|----------------------------------------------------------------|
| Cle | ear all m | nemory. |     |   |     |         |                                                                |
| 1.  |           | AC/ON   |     |   |     | 0       | Clears Time-Value-of-Money worksheet.                          |
| 2.  | 100       | ÷       | 2   | = | PMT | 50      | Records the amount of the periodic semiannual coupon payments. |
| 3.  | 15        | ÷       | 2   | = | %i  | 7.5     | Records semiannual yield-to-<br>maturity as7.5%.               |
| 4.  | 20        | X       | 2   | = | Ν   | 40      | Records number of time periods as 40.                          |
| 5.  | 1000      | FV      |     |   |     | 1000    | Records the future face or par value of the bond.              |
| 6.  | CPT       | PV      |     |   |     | 685.13  | Calculates the bond's current market price.                    |

# II. Texas Instruments (TI) BAII PLUS

The TI BAII PLUS can perform two basic sets of financial functions. The first set of functions is invoked simply by pressing the relevant keys. The second set is invoked first by pressing the gray colored "2nd " function key, which is located at the far left on the second row from the top, and then selecting the appropriate gray colored function written above the calculator keys.

This 2nd key will be represented by "2nd" in this appendix.

The BA II PLUS has a continuous memory. Turning off the calculator does not affect the contents stored in the memory, though the display is reset to zero. Therefore, it is extremely important to *clear the calculator memory after each calculation*. The BAII PLUS automatically turns itself off when not used for more than approximately ten minutes.

#### A. Clearing the calculator display and memory, and setting the decimal points:

|    |     | Keystrokes Display |     |         | Description |                                                                   |
|----|-----|--------------------|-----|---------|-------------|-------------------------------------------------------------------|
| 1. |     | ON/OFF             |     |         | 0.00        | Switch the calculator on.                                         |
| 2. | 2nd | QUIT               |     |         | 0.00        | Resets the calculator to the standard mode, clears the screen.    |
| 3. | 2nd | MEM                | 2nd | CLRWork | MO=0.00     | Clears all the memory locations simultaneously.                   |
| 4. | 2nd | Format             | 9   | ENTER   | DEC=9       | Allows the number of decimal places on the calculator to "float." |
| 5. | 2nd | QUIT               |     |         | 0.00        | Brings the calculator to the standard mode.                       |

To clear each memory location individually, use the following key sequence.

|    |     | Keystrokes | Display | Description                      |  |
|----|-----|------------|---------|----------------------------------|--|
| 1. | 2nd | MEM        | MO=0    | Clears the memory location 1.    |  |
| 2. | Ŷ   | 0 ENTER    | M9=0    | Clears the next memory location. |  |

A worksheet for this calculator is a framework of formulae, such as the Time-Value-of-Money worksheet. The term "worksheet" has been used extensively in the owners' manual and, hence, is being used in this appendix.

- 2. Even though it displays two decimal digits, the TI BAII PLUS uses 13 digits in all calculations.
- 3. To erase a part of the entered display, use CE/C key.
- 4. The CE/C key can be used to clear any error displays.

#### B. Using the memory capability:

**Example:** Before leaving on a sales call one morning, Alfred stored the price of a fax machine (\$1,200) and a printer (\$1,000) in his calculator. Later that day, he sold three fax machines and four printers to a customer. He used his calculator to get the total amount due from this customer in the following way:

|     |            | Keystr | okes | Display  | Description                                                            |  |
|-----|------------|--------|------|----------|------------------------------------------------------------------------|--|
| Cle | ear all m  | emory. |      |          |                                                                        |  |
| 1.  | 1200       | STO    | 1    | 1,200.00 | Stores the price of the fax machine in memory location 1.              |  |
| 2.  | 1000       | STO    | 2    | 1,000.00 | Stores the price of the printer in memory location 2.                  |  |
| 3.  | ON/OFF     |        |      |          | Turns the calculator off.                                              |  |
| La  | ter that o | day:   |      |          |                                                                        |  |
| 4.  | ON/OFF     | -      |      | 0.00     | After the sale, Alfred turns the calculator on.                        |  |
| 5.  | RCL        | 1      |      | 1,200.00 | Recalls the cost of the fax to the display.                            |  |
| 6.  | x          | 3      | =    | 3,600.00 | Multiplies 1,200 by 3 to calculate the cost of the three fax machines. |  |
| 7.  | STO        | 3      |      | 3,600.00 | Stores the number in the memory location 3.                            |  |

Note: 1. We will be using two decimal places for all the calculations in this appendix. To reset the TI BA II PLUS to two decimal places, press <2nd><Format>><2><Enter>

| 8.  | RCL | 2   |   |   | 1,000.00 | Recalls the cost of the printer.                                                   |
|-----|-----|-----|---|---|----------|------------------------------------------------------------------------------------|
| 9.  | х   | 4   | = |   | 4,000.00 | Calculates cost of four printers.                                                  |
| 10. | +   | RCL | 3 | = | 7,600.00 | Recalls the cost of fax<br>machines to calculate the total<br>amount for the sale. |

#### C. Calculating the present value of a lump sum amount:

**Example:** Liz anticipates it will cost her \$65,000 to buy a house in eighteen months. How much should she invest today, at an annual interest rate of 15% (interest is compounded monthly), to be able to afford the house in one and a half years?

|    |           | Keyst   | rokes |       | Display       | Description                                                                                          |
|----|-----------|---------|-------|-------|---------------|----------------------------------------------------------------------------------------------------|
| Cl | ear all r | nemory. |       |       |               |                                                                                                    |
| 1. | 2nd       | CLRTVM  | l     |       | 0.00          | Clears Time-Value-of-Money worksheet.                                                                |
| 2. | 2nd       | P/Y     | 12    | ENTER | P/Y=12.00     | Sets number of payments per year to 12.                                                              |
| 3. | 2nd       | QUIT    |       |       | 0.00          | Brings the calculator to the standard mode.                                                          |
| 4. | 65000     | FV      |       |       | FV=65,000.00  | Records the future cash flow of \$65,000.                                                            |
| 5. | 15        | I/Y     |       |       | I/Y=15.00     | Records the periodic rate of interest as 15%.                                                        |
| 6. | 1.5       | 2nd     | xP/Y  |       | 18.00         | Calculates the number of time periods as 18.                                                         |
| 7. | Ν         |         |       |       | N=18.00       | Stores the number of time periods.                                                                   |
| 8. | CPT       | PV      |       |       | PV=-51,975.99 | Calculates the present value<br>of \$65000 in 1.5 years<br>discounted at a monthly rate<br>of 1.25%. |

Note: The display in step 8 has a negative sign because it represents a cash outflow (investment) today.

#### D. Calculating the future value of a lump sum amount:

**Example:** If John invests \$1,850 today in an asset earning a 10% rate of return (compounded annually), how much will he have after two years?

|     |           | Keystro | okes |       | Display      | Description                                                  |
|-----|-----------|---------|------|-------|--------------|--------------------------------------------------------------|
| Cle | ear all r | memory. |      |       |              |                                                              |
| 1.  | 2nd       | CLRTVM  |      |       | 0.00         | Clears Time-Value-of-Money worksheet.                        |
| 2.  | 2nd       | P/Y     | 1    | ENTER | P/Y=1.00     | Sets number of payments per year to 1.                       |
| 3.  | 2nd       | QUIT    |      |       | 0.00         | Brings the calculator to the standard mode.                  |
| 4.  | 1850      | +/      | PV   |       | PV=-1,850.00 | Records the present cash outflow of \$1,850.                 |
| 5.  | 10        | I/Y     |      |       | I/Y=10.00    | Stores annual rate of interest as 10%.                       |
| 6.  | 2         | Ν       |      |       | N=2.00       | Records number of time periods as 2.                         |
| 7.  | СРТ       | FV      |      |       | FV=2,238.50  | Calculates the future value of \$1,850 after 2 years at 10%. |

#### E. Calculating the present value of an annuity:

**Example:** How much should you invest now so that, starting one year from today, your daughter can receive \$6,000 per year for the next five years? Assume the discount rate is 15%.

|     |           | Keystro | kes |       | Display       | Description                                  |
|-----|-----------|---------|-----|-------|---------------|----------------------------------------------|
| Cle | ear all r | nemory. |     |       |               |                                              |
| 1.  | 2nd       | CLRTVM  |     |       | 0.00          | Clears Time-Value-of-Money worksheet.        |
| 2.  | 2nd       | P/Y     | 1   | ENTER | P/Y=1.00      | Sets number of payments per year to 1.       |
| 3.  | 2nd       | QUIT    |     |       | 0.00          | Brings the calculator to the standard mode.  |
| 4.  | 6000      | PMT     |     |       | PMT=6,000.00  | Records the amount of the periodic payments. |
| 5.  | 15        | I/Y     |     |       | I/Y=15.00     | Records annual rate of interest as 15%.      |
| 6.  | 5         | Ν       |     |       | N=5.00        | Records number of time periods as 5.         |
| 7.  | СРТ       | PV      |     |       | PV=-20,112.93 | Calculates the PV of the annuity.            |

#### F. Calculating the present value of an annuity due:

**Example:** In this case, instead of receiving payments at the end of each year, your daughter will receive the payments at the beginning of each year. Therefore, her first payment will be received immediately.

Thereare two methods to calculate the present value of an annuity due:

1. You can calculate the present value of an annuity, as shown in section E, and multiply it by (1 + k). In that case the additional step would be:

|     |         | Keystr      | okes         | Display    | Description                           |
|-----|---------|-------------|--------------|------------|---------------------------------------|
| Fol | low ste | eps 1-7 fro | m section E. |            |                                       |
| 8.  | x       | 1.15        | =            | -23,129.87 | Calculates the PV of the annuity due. |

|     |          | Keystro | kes |       | Display       | Description                                       |  |
|-----|----------|---------|-----|-------|---------------|---------------------------------------------------|--|
| Cle | ar all i | memory. |     |       |               |                                                   |  |
| 1.  | 2nd      | CLRTVM  |     |       | 0.00          | Clears Time-Value-of-Money worksheet.             |  |
| 2.  | 2nd      | P/Y     | 1   | ENTER | P/Y=1.00      | Sets number of payments per year to 1.            |  |
| 3.  | 2nd      | BGN     |     |       | END           | Shows the default setting for the payment mode.   |  |
| 4.  | 2nd      | SET     |     |       | BGN           | Sets the payment mode to beginning of the period. |  |
| 5.  | 2nd      | QUIT    |     |       | 0.00          | Brings the calculator to the standard mode.       |  |
| 6.  | 6000     | PMT     |     |       | PMT=6,000.00  | Records the amount of the periodic payments.      |  |
| 7.  | 15       | I/Y     |     |       | I/Y=15.00     | Records annual rate of interest as 15%.           |  |
| 8.  | 5        | Ν       |     |       | N=5.00        | Records number of time periods as 5.              |  |
| 9.  | СРТ      | PV      |     |       | PV=-23,129.87 | Calculates the PV of the annuity due.             |  |
| 10. | 2nd      | BGN     |     |       | BGN           | Invokes the payment mode.                         |  |
| 11. | 2nd      | SET     |     |       | END           | Sets the payment mode to the end of the period.   |  |
| 12. | 2nd      | QUIT    |     |       | 0.00          | Brings the calculator to the standard mode.       |  |

2. The TI BAII PLUS allows you to set the timing of the payment. You have to set the payment mode at "BEGIN" and start from the first step. This method is shown below:

#### G. Calculating the future value of an annuity:

**Example:** You have recently won a lottery for \$10,000. Your winnings will come in five annual payments of \$2,000 each, starting one year from now. If the annual compound rate is 11.4%, how much is the lottery worth at the end of five years?

|      |          | Keystro | kes |       | Display      | Description                                 |  |
|------|----------|---------|-----|-------|--------------|---------------------------------------------|--|
| Cle  | ar all i | memory. |     |       |              |                                             |  |
| 1.   | 2nd      | CLRTVM  |     |       | 0.00         | Clears Time-Value-of-Money worksheet.       |  |
| 2.   | 2nd      | P/Y     | 1   | ENTER | P/Y=1.00     | Sets number of payments per year to 1.      |  |
| 3.   | 2nd      | QUIT    |     |       | 0.00         | Brings the calculator to the standard mode. |  |
| 4. 2 | 2000     | PMT     |     |       | PMT=2,000.00 | Records the amount of periodic payments.    |  |
| 5. 1 | 1.4      | I/Y     |     |       | I/Y=11.40    | Records the annual compound rate as 11.4%.  |  |
| 6.   | 5        | Ν       |     |       | N=5.00       | Records the number of time periods as 5.    |  |
| 7.   | СРТ      | FV      | +/- |       | 12,555.07    | Calculates FV of the annuity.               |  |

#### H. Calculating the future value of an annuity due:

**Example:** In this case, your winnings will be paid at the beginning, instead of at the end, of each year for five years. So, you are going to get the first payment of your \$10,000 lottery, i.e. \$2,000, immediately! Thereare two methods to calculate the future value of an annuity due:

1. You can calculate the future value of an annuity, as shown in section G, and multiply it by (1 + k). In that case the additional step would be:

|     |         | Keystro      | okes         | Display   | Description                           |
|-----|---------|--------------|--------------|-----------|---------------------------------------|
| Fol | low ste | eps 1-7 froi | m section G. |           |                                       |
| 8.  | х       | 1.114        | =            | 13,986.35 | Calculates the FV of the annuity due. |

|     |          | Keystro | kes |       | Display      | Description                                       |  |
|-----|----------|---------|-----|-------|--------------|---------------------------------------------------|--|
| Cle | ar all r | nemory. |     |       |              |                                                   |  |
| 1.  | 2nd      | CLRTVM  |     |       | 0.00         | Clears Time-Value-of-Money worksheet.             |  |
| 2.  | 2nd      | P/Y     | 1   | ENTER | P/Y=1.00     | Sets number of payments per year to 1.            |  |
| 3.  | 2nd      | BGN     |     |       | END          | Shows the default setting for the payment mode.   |  |
| 4.  | 2nd      | SET     |     |       | BGN          | Sets the payment mode to beginning of the period. |  |
| 5.  | 2nd      | QUIT    |     |       | 0.00         | Brings the calculator to the standard mode.       |  |
| 6.  | 2000     | PMT     |     |       | PMT=2,000.00 | Records the amount of the periodic payment.       |  |
| 7.  | 11.4     | I/Y     |     |       | I/Y=11.40    | Records annual rate of interest as 11.4%.         |  |
| 8.  | 5        | Ν       |     |       | N=5.00       | Records number of time periods as 5.              |  |
| 9.  | CPT      | FV      | +/- |       | 13,986.35    | Calculates the FV of an annuity due.              |  |
| 10. | 2nd      | BGN     |     |       | BGN          | Invokes the payment mode.                         |  |
| 11. | 2nd      | SET     |     |       | END          | Sets the payment mode to the end of the period.   |  |
| 12. | 2nd      | QUIT    |     |       | 0.00         | Brings the calculator to the standard mode.       |  |

2. The TI BAII PLUS allows you to set the timing of the payment. You have to set the payment mode at "BEGIN" and start from the first step. This method is shown below.

#### I. Calculating the net present value of an annuity:

**Example:** Jane thinks if she invests \$80,000 by buying property today, she can get \$15,000 in rent from it for each of the next twenty years (the rent will be paid quarterly). If she wants a rate of return of 12% (with quarterly discounting) on her investment, what is the net present value of this project?

- 1. The annual rate of return will be divided by four, i.e., the quarterly rate of return will be 3%.
- 2. The number of time periods will be multiplied by four, i.e., 80.
- 3. The amount of annual rent will be divided by four, i.e., \$3,750.

|     |              | Keystr  | okes |         | Display                     | Description                                                  |
|-----|--------------|---------|------|---------|-----------------------------|--------------------------------------------------------------|
| Cle | ear all r    | memory. |      |         |                             |                                                              |
| 1.  | 2nd          | CLRWork | ζ    |         | 0.00                        | Clears the Cash Flow worksheet.                              |
| 2.  | 2nd          | Reset   | ENTE | R       | RST 0.00                    | Resets all variables to zero.                                |
| 3.  | CF           | 80000   | +/   |         | CF <sub>0</sub> -80,000     | Inputs initial cash outflow.                                 |
| 4.  | EN           | ΓER     |      |         | CF <sub>0</sub> =-80,000.00 | Stores initial cash outflow.                                 |
| 5.  | $\downarrow$ | 15000   | ÷    |         | C01 15,000.00               | Calculates periodic cash inflows.                            |
| 6.  | 4            | ENTER   |      |         | C01=3,750.00                | Stores quarterly cash inflow amount.                         |
| 7.  | $\downarrow$ | 20      | x    | 4 ENTER | F01=80.00                   | Stores the number of times the quarterly cash inflow occurs. |
| 8.  | NPV          | 12      | ÷    | 4 ENTER | I=3.00                      | Stores the quarterly interest rate as 3%.                    |
| 9.  | $\downarrow$ | СРТ     |      |         | NPV=33,252.86               | Calculates the net present value of the investment.          |

#### J. Calculating the net present value of a series of uneven cash flows:

The TI BAII PLUS can store 24 cash flow groups, besides the initial cash investment. A cash flow group comprises the cash flow amount and the number of times it repeats consecutively in the cash flow series. Each cash flow group can have up to 9,999 cash flows i.e., the maximum value of Fnn (the frequency of consecutive cash flows in one group) can be 9,999.

**Example:** Beth is planning to buy a Pentium based PC for rental purposes. She has calculated that her expected cash flows from the investment for the next five years would be as shown below.

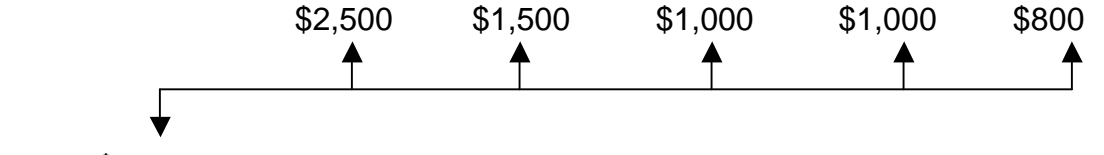

 $CF_0 = -$4,000$ 

If she has to pay an annual interest rate of 9.75%, should she buy the computer?

|     |              | Keystro | kes   | Display                    | Description                                      |
|-----|--------------|---------|-------|----------------------------|--------------------------------------------------|
| Cle | ear all m    | nemory. |       |                            |                                                  |
| 1.  | 2nd          | CLRWork |       | 0.00                       | Clears the Cash Flow worksheet.                  |
| 2.  | 2nd          | Reset E | INTER | RST 0.00                   | Resets all variables to zero.                    |
| 3.  | CF           | 4000    | +/    | CF <sub>0</sub> -4,000     | Inputs initial cash outflow.                     |
| 4.  | ENTER        | ł       |       | CF <sub>0</sub> =-4,000.00 | Stores initial cash outflow.                     |
| 5.  | $\downarrow$ | 2500 E  | INTER | C01=2,500.00               | Stores the first cash inflow.                    |
| 6.  | $\downarrow$ |         |       | F01=1.00                   | Records that cash inflow of \$2,500 occurs once. |
| 7.  | $\downarrow$ | 1500 E  | INTER | C02=1,500.00               | Stores the second cash inflow.                   |
| 8.  | $\downarrow$ |         |       | F02=1.00                   | Records that cash inflow of \$1,500 occurs once. |
| 9.  | $\downarrow$ | 1000 E  | NTER  | C03=1,000.00               | Stores the third cash inflow.                    |

| 10. | $\downarrow$ | 2    | ENTER | F03=2.00     | Stores the number of times that cash inflow of \$1,000 repeats. |
|-----|--------------|------|-------|--------------|-----------------------------------------------------------------|
| 11. | $\downarrow$ | 800  | ENTER | C04=800.00   | Stores the fifth cash inflow.                                   |
| 12. | NPV          | 9.75 | ENTER | l=9.75       | Stores the annual interest rate as 9.75%.                       |
| 13. | $\downarrow$ | CPT  |       | NPV=1,471.37 | Calculates the net present value of the investment.             |

#### K. Calculating the internal rate of return of an annuity:

**Example:** ABC Inc. is planning to spend \$35,000 to buy a warehouse. Under the contract, they will receive an after-tax cash flow of \$6,000 (paid semiannually) from the property for the next eight years. What is the internal rate of return for the investment?

|     |              | Keystro | kes   | Display                     | Description                                 |
|-----|--------------|---------|-------|-----------------------------|---------------------------------------------|
| Cle | ear all i    | memory. |       |                             |                                             |
| 1.  | 2nd          | CLRWork |       | 0.00                        | Clears the Cash Flow worksheet.             |
| 2.  | 2nd          | Reset E | INTER | RST 0.00                    | Resets all variables to zero.               |
| 3.  | CF           | 35000   | +/    | C <sub>0</sub> -35,000.00   | Change sign to show cash outflow.           |
| 4.  | EN           | TER     |       | CF <sub>0</sub> =-35,000.00 | Stores initial cash investment.             |
| 5.  | $\downarrow$ | 6000    | ÷     | C01 6,000.00                | Computes semi-annual cash inflow.           |
| 6.  | 2            | ENTER   |       | C01=3,000.00                | Stores semi-annual cash inflow.             |
| 7.  | $\downarrow$ | 8       | x     | F01 8.00                    | Calculate the total number of time periods. |
| 8.  | 2            | ENTER   |       | F01=16.00                   | Store total number of time periods.         |

| 9.  | IRR | СРТ |   | IRR=3.98 | Calculates semi-annual IRR of this investment. |
|-----|-----|-----|---|----------|------------------------------------------------|
| 10. | х   | 2   | = | IRR 7.97 | Calculates annual IRR of this investment.      |

#### L. Calculating the internal rate of return of a series of uneven cash flows:

**Example:** Healthtime has the opportunity to make an investment that requires an initial cash outflow of \$6,500.. The estimated cash inflows from the project for the next 6 years are shown below. What is the IRR on this investment?

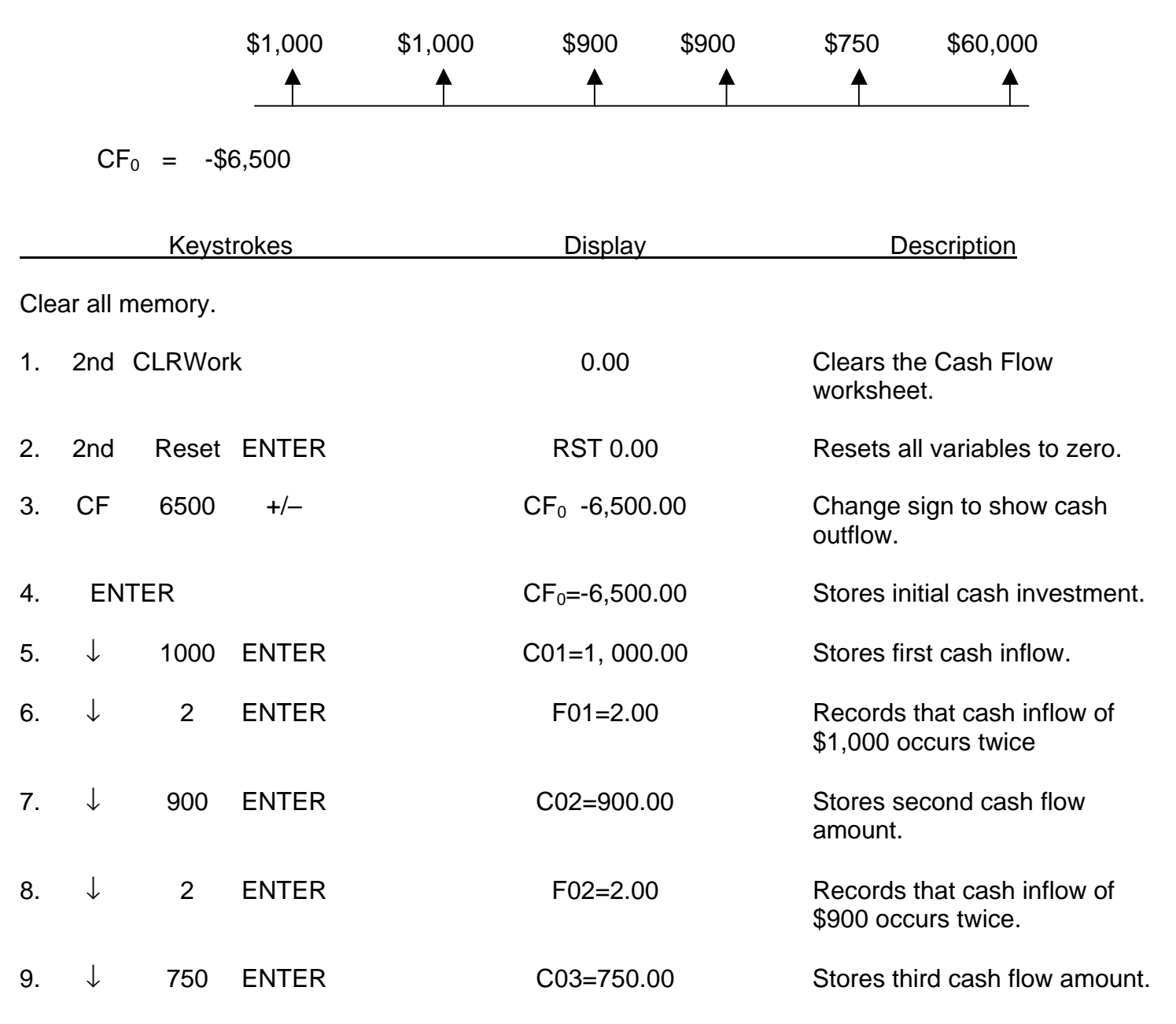

| 10. ↓   |             | F03=1.00      | Shows that cash flow of \$750,000 occurs once. |
|---------|-------------|---------------|------------------------------------------------|
| 11. ↓   | 60000 ENTER | C04=60,000.00 | Stores final cash inflow of \$60,000.          |
| 12. IRR | CPT         | IRR=51.88     | Calculates IRR of this investment.             |

#### M. Bond valuation with interest compounded annually:

**Example:** How much would you be willing to pay for a bond today if it pays \$100 in interest annually for 20 years (starting next year), and has a principal payment of \$1,000? The yield to maturity is 15%.

This question can be interpreted as that of finding the NPV of an uneven cash flow series, with the initial cash outflow equal to zero. Hence, we will follow the steps used for calculating NPV to compute the current price of the bond.

|     |              | Keyst   | rokes | Display               | <b>Description</b>                                 |  |
|-----|--------------|---------|-------|-----------------------|----------------------------------------------------|--|
| Cle | ear all r    | nemory. |       |                       |                                                    |  |
| 1.  | 2nd          | CLRWor  | k     | 0.00                  | Clears the Cash Flow worksheet.                    |  |
| 2.  | 2nd          | Reset   | ENTER | RST 0.00              | Resets all variables to zero.                      |  |
| 3.  | CF           | 0       | ENTER | CF <sub>0=</sub> 0.00 | Inputs initial cash outflow as zero.               |  |
| 4.  | $\downarrow$ | 100     | ENTER | C01=100.00            | Stores the first cash inflow.                      |  |
| 5.  | $\downarrow$ | 19      | ENTER | F01=19.00             | Records that cash inflow of \$100 occurs 19 times. |  |
| 6.  | $\downarrow$ | 1100    | ENTER | C02=1,100.00          | Stores the final cash inflow.                      |  |
| 7.  | NPV          | 15      | ENTER | I=15.00               | Stores the annual discount rate as 15%.            |  |
| 8.  | CPT          |         |       | NPV=687.03            | Calculates the initial price of the bond.          |  |

#### N. Bond valuation with interest compounded semiannually:

Since most bonds pay interest semiannually, we will show the conversion required to calculate the current value of such bonds.

**Example:** If the bond described in section K pays interest semiannually, the calculations will be:

 $I_t=$ \$50,  $P_n=$ \$1000, i=7.5%, n=40.

|     |              | Keyst   | rokes |       | Display               | Description                                                           |  |
|-----|--------------|---------|-------|-------|-----------------------|-----------------------------------------------------------------------|--|
| Cle | ar all r     | memory. |       |       |                       |                                                                       |  |
| 1.  | 2nd          | CLRWor  | k     |       | 0.00                  | Clears the Cash Flow worksheet.                                       |  |
| 2.  | 2nd          | Reset   | ENTER |       | RST 0.00              | Resets all variables to zero.                                         |  |
| 3.  | CF           | 0       | ENTER |       | CF <sub>0</sub> =0.00 | Inputs initial cash outflow as zero.                                  |  |
| 4.  | $\downarrow$ | 100     | ÷     |       | C01 100-00            | Calculates the semiannual interest payment.                           |  |
| 5.  | 2            | ENTER   |       |       | C01=50.00             | Stores the semiannual interest payment as \$50.                       |  |
| 6.  | $\downarrow$ | 20      | x     |       | F01 20.00             | Calculates the number of periods when cash inflow of \$50 will occur. |  |
| 7.  | 2            | -       | 1     | ENTER | F01=39.00             | Stores the number of interest periods.                                |  |
| 8.  | $\downarrow$ | 1050    | ENTER |       | C02=1,050.00          | Stores the final cash inflow.                                         |  |
| 9.  | NPV          | 15      | ÷     |       | I 15.00               | Calculates semiannual discount rate.                                  |  |
| 10. | 2            | ENTER   |       |       | I=7.50                | Stores semiannual discount rate as 7.5%.                              |  |
| 11. | $\downarrow$ | СРТ     |       |       | NPV=685.14            | Calculates the initial price of the bond.                             |  |

# III. Hewlett Packard (HP) 12C

The HP 12C is color-coded. The gold "f" key refers to the function coded in gold above the keys on the calculator. Similarly, the blue "g" key refers to the functions coded in blue on the lower portion of the keys themselves.

The HP 12C has continuous memory. Therefore, turning of the calculator does not affect the information you have previously stored in the calculator. If not turned off manually, the calculator will turn off automatically approximately 8 to 17 minutes after last use.

#### A. Clearing the calculator display and memory, and setting the decimal points:

|    |    | Keystro | okes |     | Display | Description                                                                                                    |
|----|----|---------|------|-----|---------|----------------------------------------------------------------------------------------------------|
| 1. | ON | CLX     | f    | REG | 0.00000 | Clears screen and storage registers.                                                                                                    |
| 2. | f  | FIN     |      |     | 0.00000 | Clears the financial registers.                                                                                                    |
| 3. | f  | 2       |      |     | 0.00    | Sets the number of decimal<br>places equal to 2. Note: the<br>HP12C will perform<br>calculations to 10 decimals<br>even though only two<br>decimals are displayed. |

#### B. Using the memory capability:

**Example:** Before leaving on a sales call one morning, Alfred stored the price of a fax machine (\$1,200) and a printer (\$1,000) in his calculator. Later that day, he sold three fax machines and four printers to a customer. He used his calculator to get the total amount due from this customer in the following way:

|             | Keystr    | okes                   | Display  | Description                                               |
|-------------|-----------|------------------------|----------|-----------------------------------------------------------|
| Clear all r | nemory an | d financial registers. |          |                                                           |
| 1. 1200     | STO       | 1                      | 1,200.00 | Stores the price of the fax machine in memory location 1. |
| 2. 1000     | STO       | 2                      | 1,000.00 | Stores the price of the printer in memory location 2.     |

| 3.  | ON          |    |          | Turns the calculator off.                                              |
|-----|-------------|----|----------|------------------------------------------------------------------------|
| Lat | er that day | y: |          |                                                                        |
| 4.  | ON          |    | 1,000.00 | After the sale, Alfred turns the calculator on.                        |
| 5.  | RCL         | 1  | 1,200.00 | Recalls the cost of the fax to the display.                            |
| 6.  | 3           | x  | 3,600.00 | Multiplies 1,200 by 3 to calculate the cost of the three fax machines. |
| 7.  | RCL         | 2  | 1,000.00 | Recalls the cost of the printer.                                       |
| 8.  | 4           | x  | 4,000.00 | Calculates cost of four printers.                                      |
| 9.  | +           |    | 7,600.00 | Totals the amount for this sale.                                       |

#### C. Calculating the present value of a lump sum amount:

**Example:** Liz anticipates it will cost her \$65,000 to buy a house in eighteen months. How much should she invest today, at an annual interest rate of 15% (interest is compounded monthly), to be able to afford the house in one and a half years?

|          | Keys      | trokes              | Display   | Description                                 |
|----------|-----------|---------------------|-----------|---------------------------------------------|
| Clear th | ne memory | and financial regis | sters.    |                                             |
| 1. 650   | 00 FV     |                     | 65,000.00 | Record's the future cash flow of \$65,000.  |
| 2. 15    | 5 g       | 12÷                 | 1.25      | Records the monthly interest rate of 1.25%. |
| 3. 1.5   | 5 g       | 12 x                | 18.00     | Records the number of time periods as 18.   |

#### -51,975.99

Calculates the present value of \$65000 in 1.5 years discounted at a monthly rate of 1.25%.

Note: The display in step 8 has a negative sign because it represents a cash outflow (investment) today.

#### D. Calculating the future value of a lump sum amount:

**Example:** If John invests \$1,850 today in an asset earning a 10% rate of return (compounded annually), how much will he have after two years?

|     | Keystrokes |          |                         | Display   | Description                                                  |
|-----|------------|----------|-------------------------|-----------|--------------------------------------------------------------|
| Cle | ear the n  | nemory a | nd financial registers. |           |                                                              |
| 1.  | 1850       | CHS      | PV                      | -1,850.00 | Records the present cash outflow of \$1,850.00.              |
| 2.  | 10         | i        |                         | 10.00     | Records the annual interest rate of 10%.                     |
| 3.  | 2          | n        |                         | 2.00      | Records the number of time periods as 2.                     |
| 4.  | FV         |          |                         | 2,238.50  | Calculates the future value of \$1,850 after 2 years at 10%. |

#### E. Calculating the present value of an annuity:

**Example:** How much should you invest now so that, starting one year from today, your daughter can receive \$6,000 per year for the next five years? Assume the discount rate is 15%.

|              | Keystrokes                    | Display  | Description                                  |
|--------------|-------------------------------|----------|----------------------------------------------|
| Clear the me | mory and financial registers. |          |                                              |
| 1. 6000 I    | PMT                           | 6,000.00 | Records the amount of the periodic payments. |

| 2. | 15 | i | 15.00         | Records the annual interest rate of 15%.     |
|----|----|---|---------------|----------------------------------------------|
| 3. | 5  | n | 5.00          | Records the number of time periods as 5.     |
| 4. | PV |   | -20,112.93.00 | Calculates the present value of the annuity. |

#### F. Calculating the present value of an annuity due:

**Example:** In this case, instead of receiving payments at the end of each year, your daughter will receive the payments at the beginning of each year. Therefore, her first payment will be received immediately.

Thereare two methods to calculate the present value of an annuity due:

1. You can calculate the present value of an annuity, as shown in section E, and multiply it by (1 + k). In that case the additional step would be:

| Keystrokes                       | Display    | Description                                                      |
|----------------------------------|------------|------------------------------------------------------------------|
| Follow steps 1-4 from section E. |            |                                                                  |
| 5. 1.15                          | 1.15       | Records the second term (1+k) in the formula for an annuity due. |
| 6. x                             | -23,129.87 | Calculates the PV of the annuity due.                            |

2. The HP 12C allows you to set the timing of the payment. You have to set the payment mode at "BEGIN" and start from the first step. This method is shown below:

|      |         | Keystrokes                      | Display | Description                                                                                                    |
|------|---------|---------------------------------|---------|----------------------------------------------------------------------------------------------------|
| Clea | r the r | nemory and financial registers. |         |                                                                                                    |
| 1.   | g       | BEG                             | BEGIN   | Displays BEGIN at the bottom<br>of the screen to indicate that<br>payment is made at the<br>beginning of the period. |

| 2. | 6000 | PMT | 6,000.00 | Records the amount of the periodic payments.                  |
|----|------|-----|----------|---------------------------------------------------------------|
| 3. | 15   | i   | 15.00    | Records the annual interest rate of 15%.                      |
| 4. | 5    | n   | 5.00     | Records the number of time periods as 5.                      |
| 5. | g    | END |          | Toggles to the default setting of end-of-the-period payments. |

#### G. Calculating the future value of an annuity:

**Example:** You have recently won a lottery for \$10,000. Your winnings will come in five annual payments of \$2,000 each, starting one year from now. If the annual compound rate is 11.4%, how much is the lottery worth at the end of five years?

|     |           | Keystrokes                      | Display   | Description                                   |
|-----|-----------|---------------------------------|-----------|-----------------------------------------------|
| Cle | ear the n | nemory and financial registers. |           |                                               |
| 1.  | 2000      | PMT                             | 2,000.00  | Records the amount of periodic payments.      |
| 2.  | 11.4      | i                               | 11.4      | Records the annual rate of interest of 11.4%. |
| 3.  | 5         | n                               | 5.00      | Records the number of time periods as 5.      |
| 4.  | FV        | CHS                             | 12,555.07 | Calculates the FV of an annuity.              |

#### H. Calculating the future value of an annuity due:

**Example:** In this case, your winnings will be paid at the beginning, instead of at the end, of each year for five years. So, you are going to get the first payment of your \$10,000 lottery, i.e. \$2,000, immediately! Thereare two methods to calculate the future value of an annuity due:

1. You can calculate the future value of an annuity, as shown in section G, and multiply it by (1 + k). In that case the additional step would be:

|        | Keystrokes                | Display   | Description                                                            |
|--------|---------------------------|-----------|------------------------------------------------------------------------|
| Follow | steps 1-4 from section G. |           |                                                                        |
| 5.     | 1.114                     | 1.114     | Records the second (1+k)<br>term in the formula for an<br>annuity due. |
| 6.     | x                         | 13,986.35 | Calculates the FV of the annuity due.                                  |

2. The HP 12C allows you to set the timing of the payment. You have to set the payment mode at "BEGIN" and start from the first step. This method is shown below.

|     |           | Keystrokes                   | Display   | Description                                                                                                    |
|-----|-----------|------------------------------|-----------|----------------------------------------------------------------------------------------------------|
| Cle | ear the n | nemory and financial registe | rs.       |                                                                                                    |
| 1.  | g         | BEG                          | BEGIN     | Displays the BEGIN at the<br>bottom of the screen to<br>indicate that payment is made<br>at the beginning of the period. |
| 2.  | 2000      | PMT                          | 2,000.00  | Records the amount of periodic payments.                                                                                 |
| 3.  | 11.4      | i                            | 11.40     | Records the annual rate of interest of 11.4%.                                                                            |
| 4.  | 5         | n                            | 5.00      | Records the number of time periods as 5.                                                                                 |
| 5.  | FV        | CHS                          | 13,986.35 | Calculates the FV of an annuity due.                                                                                     |
| 6.  | g         | END                          |           | Toggles to the default setting<br>of end-of-the-period<br>payments.                                                      |

#### I. Calculating the net present value of an annuity:

**Example:** Jane thinks if she invests \$80,000 by buying property today, she can get \$15,000 in rent from it for each of the next twenty years (the rent will be paid quarterly). If she wants a rate of return of 12% (with quarterly discounting) on her investment, what is the net present value of this project?

- 1. The annual rate of return will be divided by four, i.e., the quarterly rate of return will be 3%.
- 2. The number of time periods will be multiplied by four, i.e., 80.
- 3. The amount of annual rent will be divided by four, i.e., \$3,750.

|     |                                           | Keystr | okes | Display    | Description                                              |  |  |  |  |  |  |  |
|-----|-------------------------------------------|--------|------|------------|----------------------------------------------------------|--|--|--|--|--|--|--|
| Cle | Clear the memory and financial registers. |        |      |            |                                                          |  |  |  |  |  |  |  |
| 1.  | 80000                                     | CHS    |      | -80,000    | Record the initial cash outflow of \$80,000.             |  |  |  |  |  |  |  |
| 2.  | g                                         | CF0    |      | -80,000.00 | Stores the initial investment in the financial register. |  |  |  |  |  |  |  |
| 3.  | 3750                                      | g      | CFj  | 3,750.00   | Stores cash inflow amount.                               |  |  |  |  |  |  |  |
| 4.  | 80                                        | g      | Nj   | 80.00      | Records the number of time periods as 80.                |  |  |  |  |  |  |  |
| 5.  | 3                                         | i      |      | 3.00       | Records the quarterly interest rate of 3%.               |  |  |  |  |  |  |  |
| 6.  | f                                         | NPV    |      | 33,252.86  | Calculates the net present value of the investment.      |  |  |  |  |  |  |  |

#### J. Calculating the net present value of a series of uneven cash flows:

The HP 12C can store 24 cash flow groups, besides the initial cash investment. A cash flow group comprises the cash flow amount and the number of times it repeats consecutively in the cash flow series. Each cash flow group can have up to 9,999 cash flows i.e., the maximum value of Fnn (the frequency of consecutive cash flows in one group) can be 9,999.

**Example:** Beth is planning to buy a Pentium based PC for rental purposes. She has calculated that her expected cash flows from the investment for the next five years would be as shown below.

|          | \$2,500 | \$1,500 | \$1,000 | \$1,000  | \$800   |
|----------|---------|---------|---------|----------|---------|
|          | <b></b> | <b></b> | <b></b> | <b>≜</b> | <b></b> |
| <b>V</b> |         | •       |         | · · ·    |         |

 $CF_0 = -$4,000$ 

If she has to pay an annual interest rate of 9.75%, should she buy the computer?

|     |           | Keystr   | okes                    | Display   | Description                                                                   |
|-----|-----------|----------|-------------------------|-----------|-------------------------------------------------------------------------------|
| Cle | ear the n | nemory a | nd financial registers. |           |                                                                               |
| 1.  | 4000      | CHS      |                         | -4,000.00 | Enter the initial investment of \$4,000.                                      |
| 2.  | g         | CF0      |                         | -4,000.00 | Stores the initial investment in the financial register.                      |
| 3.  | 2500      | g        | CFj                     | 2,500.00  | Stores the first cash inflow amount.                                          |
| 4.  | 1500      | g        | CFj                     | 1,500.00  | Stores the second cash inflow amount.                                         |
| 5.  | 1000      | g        | CFj                     | 1,000.00  | Stores the third cash inflow amount.                                          |
| 6.  | 2         | g        | Nj                      | 2.00      | Records that \$1,000 occurs twice for both the third and fourth time periods. |
| 7.  | 800       | g        | CFj                     | 800.00    | Stores the fifth cash inflow amount.                                          |
| 8.  | 9.75      | I        |                         | 9.75      | Records the annual interest rate of 9.75%.                                    |
| 9.  | f         | NPV      |                         | 1,471.57  | Calculates the net present value of the investment.                           |

#### K. Calculating the internal rate of return of an annuity:

**Example:** ABC Inc. is planning to spend \$35,000 to buy a warehouse. Under the contract, they will receive an after-tax cash flow of \$6,000 (paid semiannually) from the property for the next eight years. What is the internal rate of return for the investment?

|     |                                           | Keyst | rokes | Display    | Description                                              |  |  |  |  |  |  |  |
|-----|-------------------------------------------|-------|-------|------------|----------------------------------------------------------|--|--|--|--|--|--|--|
| Cle | Clear the memory and financial registers. |       |       |            |                                                          |  |  |  |  |  |  |  |
| 1.  | 35000                                     | CHS   |       | -35,000    | Enter the initial investment of \$35,000.                |  |  |  |  |  |  |  |
| 2.  | g                                         | CF0   |       | -35,000.00 | Stores the initial investment in the financial register. |  |  |  |  |  |  |  |
| 3.  | 3000                                      | g     | CFj   | 3,000.00   | Stores the semi-annual cash inflow amount.               |  |  |  |  |  |  |  |
| 4.  | 16                                        | g     | Nj    | 16.00      | Stores the total number of time periods as 16.           |  |  |  |  |  |  |  |
| 5.  | f                                         | IRR   |       | 3.98       | Calculates the semi-annual IRR.                          |  |  |  |  |  |  |  |
| 6.  | 2                                         | х     |       | 7.97       | Calculates the IRR of the investment.                    |  |  |  |  |  |  |  |

#### L. Calculating the internal rate of return of a series of uneven cash flows:

**Example:** Healthtime has the opportunity to make an investment that requires an initial cash outflow of \$6,500.. The estimated cash inflows from the project for the next 6 years are shown below. What is the IRR on this investment?

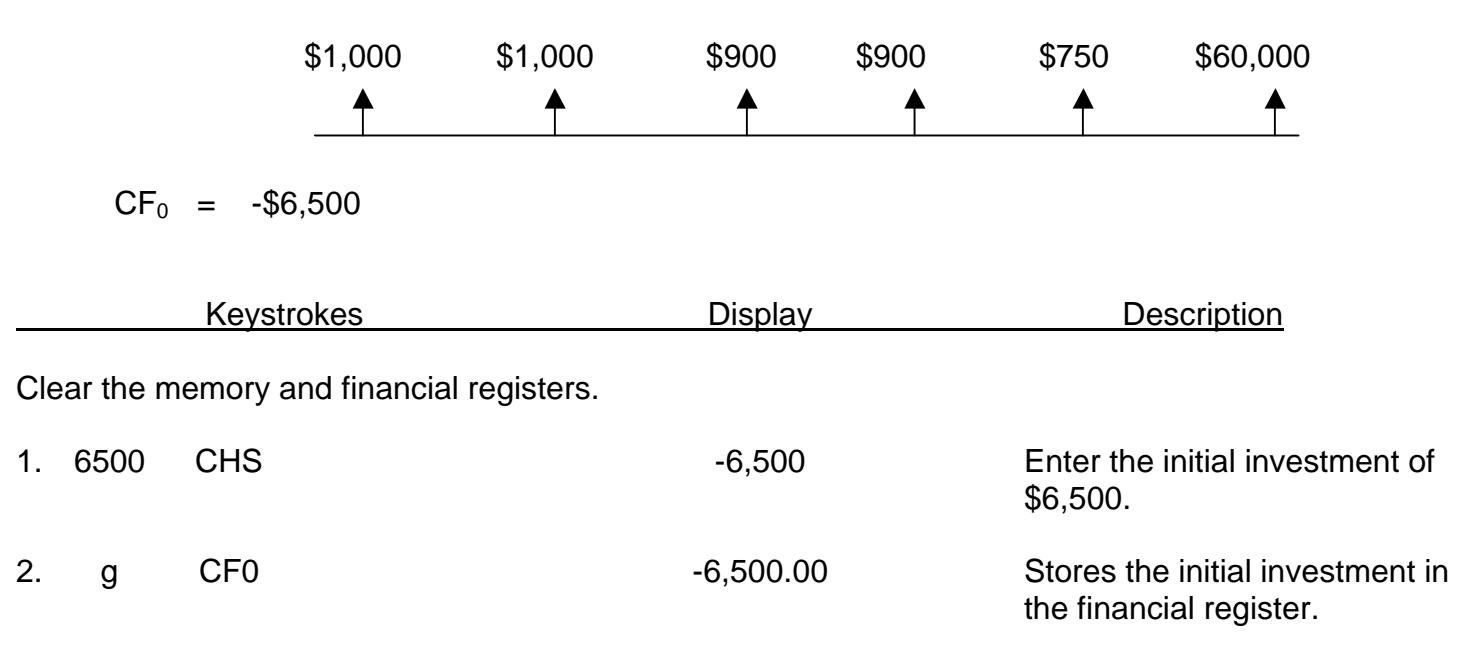

| 3. | 1,000  | g   | CFj | 1,000.00  | Stores the first cash inflow amount                                             |
|----|--------|-----|-----|-----------|---------------------------------------------------------------------------------|
| 4. | 2      | g   | Nj  | 2.00      | Stores \$1,000 as the cash inflow amount for both the first and second periods. |
| 5. | 900    | g   | CFj | 900.00    | Stores the amount of the third cash inflow.                                     |
| 6. | 2      | g   | Nj  | 2.00      | Records that \$900 occurs twice for the third an fourth periods.                |
| 7. | 750    | g   | CFj | 750.00    | Stores the fifth cash inflow amount.                                            |
| 8. | 60,000 | g   | CFj | 60,000.00 | Stores the sixth cash inflow amount.                                            |
| 9. | f      | IRR |     | 51.88     | Calculates the internal rate of return for the cash flow series.                |

#### M. Bond valuation with interest compounded annually:

**Example:** How much would you be willing to pay for a bond today if it pays \$100 in interest annually for 20 years (starting next year), and has a principal payment of \$1,000? The yield to maturity is 15%.

This question can be interpreted as that of finding the NPV of an uneven cash flow series, with the initial cash outflow equal to zero. Hence, we will follow the steps used for calculating NPV to compute the current price of the bond.

|     |                                           | Keys | trokes | Display | Description                                                      |  |  |  |  |
|-----|-------------------------------------------|------|--------|---------|------------------------------------------------------------------|--|--|--|--|
| Cle | Clear the memory and financial registers. |      |        |         |                                                                  |  |  |  |  |
| 1.  | 0                                         | g    | CF0    | 0.00    | Stores the initial investment as zero in the financial register. |  |  |  |  |
| 2.  | 100                                       | g    | CFj    | 100.00  | Stores the first cash inflow amount.                             |  |  |  |  |

| 3. | 19   | g   | Nj  | 19.00   | Records that interest<br>payments of \$100 occur 19<br>times.     |
|----|------|-----|-----|---------|-------------------------------------------------------------------|
| 4. | 1100 | g   | CFj | 1100.00 | Stores the amount of the last cash inflow (interest + principal). |
| 5. | 15   | i   |     | 15.00   | Records the yield-to-maturity as 15%.                             |
| 6. | f    | NPV |     | 687.03  | Computes the current bond price.                                  |

#### N. Bond valuation with interest compounded semiannually:

Since most bonds pay interest semiannually, we will show the conversion required to calculate the current value of such bonds.

**Example:** If the bond described in section K pays interest semiannually, the calculations will be:  $I_t=$ \$50,  $P_n=$ \$1000, i=7.5%, n=40.

|    |                                           | Keysti | rokes | Display | Description                                                                     |  |  |  |  |  |  |
|----|-------------------------------------------|--------|-------|---------|---------------------------------------------------------------------------------|--|--|--|--|--|--|
| Cl | Clear the memory and financial registers. |        |       |         |                                                                                 |  |  |  |  |  |  |
| 1. | 0                                         | g      | CF0   | 0.00    | Stores the initial investment as zero in the financial register.                |  |  |  |  |  |  |
| 2. | 50                                        | g      | CFj   | 500.00  | Stores the first cash inflow amount.                                            |  |  |  |  |  |  |
| 3. | 39                                        | g      | Nj    | 39.00   | Records that interest payments of \$50 occur 39 times.                          |  |  |  |  |  |  |
| 4. | 1050                                      | g      | CFj   | 1050.00 | Stores the amount of the last<br>cash inflow (interest +<br>principal payment). |  |  |  |  |  |  |
| 5. | 7.5                                       | i      |       | 7.50    | Records the semi-annual YTM as 7.5%.                                            |  |  |  |  |  |  |
| 6. | f                                         | NPV    |       | 685.14  | Calculates the current bond value.                                              |  |  |  |  |  |  |

# III. Hewlett Packard (HP) 17BII

The HP 17BII contains a two-line display space for messages, prompts, and labels. Menus and messages show you options and guide you through problems. Some keys and functions are activated by pressing the "SHIFT" key, which is the amber colored key located at the far left on the second line of keys from the bottom. The "CLR" (clear key) clears the calculator display line. Pressing "SHIFT" "CLEAR DATA" will clear all information in the current work area such as a time value of money worksheet.

It is also important to note that most financial calculations are accomplished by accessing the appropriate variable as displayed on the display panel. In order to select a particular variable, it is necessary to depress the up arrow symbol "^" located directly beneath the variable along the row of keys just beneath the display panel. For the sake of brevity in this guide, only the actual variable name will be indicated even though the up arrow symbol beneath the variable is actually depressed. To return to the main display line menu, simply press "SHIFT" "MAIN". To back out of a particular menu without going all the way back to the main menu, simply press EXIT.

The HP 17BII has continuous memory. Therefore, turning of the calculator does not affect the information you have previously stored in the calculator. If not turned off manually, the calculator will turn off automatically approximately 10 minutes after last use.

|    |                  | Keystr | okes |   | Display | Description                                   |  |
|----|------------------|--------|------|---|---------|-----------------------------------------------|--|
| 1. | SHIFT CLEAR DATA |        |      |   | 0.00    | Clears screen and storage registers.          |  |
| 2. | DSP              | FIX    | ۸    | 2 | 0.00    | Sets the number of decimal places equal to 2. |  |

#### A. Clearing the calculator display and memory, and setting the decimal points:

#### B. Using the memory capability:

**Example:** Before leaving on a sales call one morning, Alfred stored the price of a fax machine (\$1,200) and a printer (\$1,000) in his calculator. Later that day, he sold three fax machines and four printers to a customer. He used his calculator to get the total amount due from this customer in the following way:

| Keystrokes |                                           |      |   |   | Display  | Description                                                            |  |  |  |  |  |  |
|------------|-------------------------------------------|------|---|---|----------|------------------------------------------------------------------------|--|--|--|--|--|--|
| Cle        | Clear all memory and financial registers. |      |   |   |          |                                                                        |  |  |  |  |  |  |
| 1.         | 1200                                      | STO  | 1 |   | 1,200.00 | Stores the price of the fax machine in memory location 1.              |  |  |  |  |  |  |
| 2.         | 1000                                      | STO  | 2 |   | 1,000.00 | Stores the price of the printer in memory location 2.                  |  |  |  |  |  |  |
| 3.         | SHIFT                                     | OFF  |   |   |          | Turns the calculator off.                                              |  |  |  |  |  |  |
| La         | ter that o                                | day: |   |   |          |                                                                        |  |  |  |  |  |  |
| 4.         | ON                                        |      |   |   | 1,000.00 | After the sale, Alfred turns the calculator on.                        |  |  |  |  |  |  |
| 5.         | RCL                                       | 1    |   |   | 1,200.00 | Recalls the cost of the fax to the display.                            |  |  |  |  |  |  |
| 6.         | x                                         | 3    | = |   | 3,600.00 | Multiplies 1,200 by 3 to calculate the cost of the three fax machines. |  |  |  |  |  |  |
| 7.         | STO                                       | 3    |   |   | 3,600.00 | Stores the cost of the three fax machine.                              |  |  |  |  |  |  |
| 7.         | RCL                                       | 2    |   |   | 1,000.00 | Recalls the cost of the printer.                                       |  |  |  |  |  |  |
| 8.         | х                                         | 4    | = |   | 4,000.00 | Calculates cost of four printers.                                      |  |  |  |  |  |  |
| 9.         | +                                         | RCL  | 3 | = | 7,600.00 | Totals the amount for this sale.                                       |  |  |  |  |  |  |

# C. Navigating Menus

\_

The main menu is obtained by turning the calculator ON. The main Menu appears as follows:

0.00 FIN BUS SUM TIME SOLVE For most calculations finance students will undertake, it will be necessary to next select the finance menu by selecting FIN, and then TVM for time value of money. The TVM menu appears as follows:

| 12 F | P/YR |    |     | END | MODE  |
|------|------|----|-----|-----|-------|
| Ν    | I%Y  | PV | PMT | FV  | OTHER |

The HP 17BII is programmed with the assumption that interest is compounded 12 times each year (monthly compounding). This manual will reset the number of compounding periods to once per year and adjust the interest rate as needed in the calculations. The number of compounding periods and interest can be set to annual compounding as follows:

| Keystrokes    |       |      | C      | Display  | Description                                                                   |  |
|---------------|-------|------|--------|----------|-------------------------------------------------------------------------------|--|
| 1. Select the | TVM N | lenu |        |          |                                                                               |  |
| 2. OTHER      | 1     | P/YR | 1 P/YR | END MODE | Sets the calculator for annual compounding (one compounding period per year). |  |

Note: To back out of menus, simply depress the EXIT key.

#### D. Calculating the present value of a lump sum amount:

**Example:** Liz anticipates it will cost her \$65,000 to buy a house in eighteen months. How much should she invest today, at an annual interest rate of 15% (interest is compounded monthly), to be able to afford the house in one and a half years?

|    |        | Keys | trokes | 6 |      | Display         | Description                                  |
|----|--------|------|--------|---|------|-----------------|----------------------------------------------|
| 1. | SHIFTC | LEAR | DATA   |   |      | 0.00            | Clears previously stored data.               |
| 2. | FIN    | TVM  |        |   |      | 1 P/YR END MODE | Accesses the TVM Menu                        |
| 3. | 65000  | FV   |        |   |      | FV=65,000.00    | Records the FV amount of \$65,000.           |
| 4. | 15     | ÷    | 12     | = | I%YR | I%YR=1.25       | records the monthly interest rate of 1.25%   |
| 5. | 18     | Ν    |        |   |      | N=18            | records the number of monthly periods as 18. |

6. PV

PV = -51,975.99

Calculates the present value.

Note: The display in step 8 has a negative sign because it represents a cash outflow (investment) today.

#### E. Calculating the future value of a lump sum amount:

**Example:** If John invests \$1,850 today in an asset earning a 10% rate of return (compounded annually), how much will he have after two years?

|                                        |      | Keystr | okes | Display        | Description                                                  |  |  |
|----------------------------------------|------|--------|------|----------------|--------------------------------------------------------------|--|--|
| Clear the data and select the TVM Menu |      |        |      |                |                                                              |  |  |
| 1.                                     | 1850 | +/-    | PV   | PV = -1,850.00 | Records the present cash outflow of \$1,850.00.              |  |  |
| 2.                                     | 10   | I%YR   |      | I%YR = 10.00   | Records the annual interest rate of 10%.                     |  |  |
| 3.                                     | 2    | Ν      |      | N = 2.00       | Records the number of time periods as 2.                     |  |  |
| 4.                                     | FV   |        |      | FV = 2,238.50  | Calculates the future value of \$1,850 after 2 years at 10%. |  |  |

#### F. Calculating the present value of an annuity:

**Example:** How much should you invest now so that, starting one year from today, your daughter can receive \$6,000 per year for the next five years? Assume the discount rate is 15%.

|     |           | Keystrokes                   | Display        | Description                                  |
|-----|-----------|------------------------------|----------------|----------------------------------------------|
| Cle | ear the d | lata and select the TVM Menu |                |                                              |
| 1.  | 6000      | PMT                          | PMT = 6,000.00 | Records the amount of the periodic payments. |
| 2.  | 15        | I%YR                         | I%YR = 15.00   | Records the annual interest rate of 15%.     |

| 3. | 5  | Ν | N = 5.00        | Records the number of time periods as 5.     |
|----|----|---|-----------------|----------------------------------------------|
| 4. | PV |   | PV = -20,112.93 | Calculates the present value of the annuity. |

#### G. Calculating the present value of an annuity due:

**Example:** In this case, instead of receiving payments at the end of each year, your daughter will receive the payments at the beginning of each year. Therefore, her first payment will be received immediately.

Thereare two methods to calculate the present value of an annuity due:

1. You can calculate the present value of an annuity, as shown in section *F*, and multiply it by (1 + *k*). In that case the additional step would be:

|      |        | Keystr      | okes         | Display    | Description                                                      |
|------|--------|-------------|--------------|------------|------------------------------------------------------------------|
| Foll | ow ste | eps 1-4 fro | m section F. |            |                                                                  |
| 5.   | х      | 1.15        | =            | -23,129.87 | Records the second term (1+k) in the formula for an annuity due. |

2. The HP 17BII allows you to set the timing of the payment. You have to set the payment mode at "BEGIN" and start from the first step. This method is shown below:

| Keystrokes |           |         |               | Display           | Description                                              |  |
|------------|-----------|---------|---------------|-------------------|----------------------------------------------------------|--|
| Cle        | ear the d | ata and | select the TV | M Menu            |                                                          |  |
| 1.         | OTHER     | BEG     |               | 1 P/YR BEGIN MODE | Sets the calculator to beginning of the period payments. |  |
| 2.         | EXIT      | 6000    | PMT           | PMT = 6,000.00    | Records the amount of the periodic payments.             |  |
| 3.         | 15        | I%YR    |               | I%YR = 15.00      | Records the annual interest rate of 15%.                 |  |

| 4. | 5  | Ν | N = 5.00         | Records the number of time periods as 5. |
|----|----|---|------------------|------------------------------------------|
| 5. | PV |   | PV = - 23,129.87 | Calculates the PV of the annuity due.    |

#### H. Calculating the future value of an annuity:

**Example:** You have recently won a lottery for \$10,000. Your winnings will come in five annual payments of \$2,000 each, starting one year from now. If the annual compound rate is 11.4%, how much is the lottery worth at the end of five years?

|     |           | Keystrokes                   | Display        | Description                                   |
|-----|-----------|------------------------------|----------------|-----------------------------------------------|
| Cle | ear the d | lata and select the TVM Menu |                |                                               |
| 1.  | 2000      | PMT                          | PMT = 2,000.00 | Records the amount of periodic payments.      |
| 2.  | 11.4      | I%Y                          | I%YR = 11.4    | Records the annual rate of interest of 11.4%. |
| 3.  | 5         | Ν                            | N = 5.00       | Records the number of time periods as 5.      |
| 4.  | FV        | +/-                          | FV = 12,555.07 | Calculates the FV of an annuity.              |

#### I. Calculating the future value of an annuity due:

**Example:** In this case, your winnings will be paid at the beginning, instead of at the end, of each year for five years. So, you are going to get the first payment of your \$10,000 lottery, i.e. \$2,000, immediately! Thereare two methods to calculate the future value of an annuity due:

1. You can calculate the future value of an annuity, as shown in section H, and multiply it by (1 + k). In that case the additional step would be:

|             | Keys     | trokes     |    | Display   | Description                           |  |
|-------------|----------|------------|----|-----------|---------------------------------------|--|
| Follow step | s 1-4 fr | om section | Н. |           |                                       |  |
| 5.          | X        | 1.114      | =  | 13,986.35 | Calculates the FV of the annuity due. |  |

2. The HP 17BII allows you to set the timing of the payment. You have to set the payment mode at "BEGIN" and start from the first step. This method is shown below.

|     |            | Keyst   | rokes      | Display           | Description                                              |
|-----|------------|---------|------------|-------------------|----------------------------------------------------------|
| Cle | ear the da | ata and | select the | TVM Menu          |                                                          |
| 1.  | OTHER      | BEG     |            | 1 P/YR BEGIN MODE | Sets the calculator to beginning of the period payments. |
| 2.  | EXIT       | 2000    | PMT        | PMT = 2,000.00    | Records the amount of the periodic payments.             |
| 3.  | 11.4       | I%YR    |            | I%YR = 11.40      | Records the annual interest rate of 11.4%.               |
| 4.  | 5          | Ν       |            | N = 5.00          | Records the number of time periods as 5.                 |
| 5.  | FV         |         |            | FV = -13,986.35   | Calculates the FV of the annuity due.                    |

#### J. Calculating the net present value of an annuity:

**Example:** Jane thinks if she invests \$80,000 by buying property today, she can get \$15,000 in rent from it for each of the next twenty years (the rent will be paid quarterly). If she wants a rate of return of 12% (with quarterly discounting) on her investment, what is the net present value of this project?

- 3. The annual rate of return will be divided by four, i.e., the quarterly rate of return will be 3%.
- 4. The number of time periods will be multiplied by four, i.e., 80.
- 3. The amount of annual rent will be divided by four, i.e., \$3,750.

|      | Keystrokes          | Display | Description                      |  |
|------|---------------------|---------|----------------------------------|--|
| 1. C | On SHIFT CLEAR DATA | 0.00    | Turn on and clear the calculator |  |

| 2. | FIN   | CFLO  |       |      | FLOW (0) = ?            | Select the cash flow data input register.                                                           |
|----|-------|-------|-------|------|-------------------------|----------------------------------------------------------------------------------------------------|
| 3. | 80000 | +/-   | INPUT |      | FLOW (1) = ? -80,000.00 | Stores the initial investment in the financial register.                                            |
| 4. | 3750  | INPUT |       |      | TIMES (1) = 1           | Enters the quarterly annuity cash inflow and prompts the user to enter the number of periods.       |
| 5. | 80    | INPUT | EXIT  | CALC | NPV, NUS, NFV = I%      | Enters the number of periods<br>and prompts the user for the<br>interest rate.                      |
| 6. | 3     | Ι%    | NPV   |      | NPV = 33,252.86         | Enters the quarterly interest<br>rate and calculates the net<br>present value of the<br>investment. |

#### K. Calculating the net present value of a series of uneven cash flows:

**Example:** Beth is planning to buy a Pentium based PC for rental purposes. She has calculated that her expected cash flows from the investment for the next five years would be as shown below.

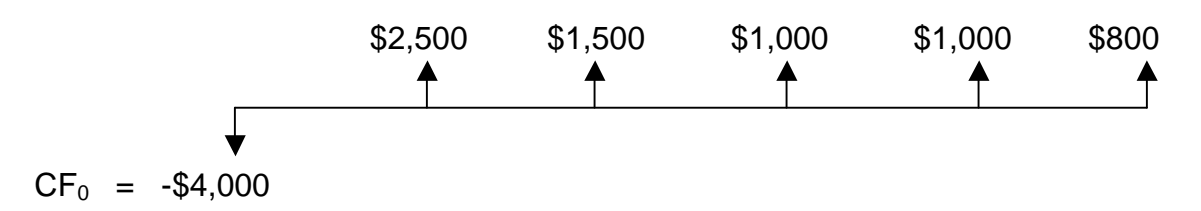

If she has to pay an annual interest rate of 9.75%, should she buy the computer?

|    |      | Keystrokes       | Display                | Description                                              |
|----|------|------------------|------------------------|----------------------------------------------------------|
| 1. | On   | SHIFT CLEAR DATA | 0.00                   | Turn on and clear the calculator                         |
| 2. | FIN  | CFLO             | FLOW (0) = ?           | Select the cash flow data input register.                |
| 3. | 4000 | +/- INPUT        | FLOW (1) = ? -4,000.00 | Stores the initial investment in the financial register. |

| 4. | 2500 | INPUT | INPUT |       | FLOW (2) = ? 1.00 | Stores the second cash inflow amount.               |
|----|------|-------|-------|-------|-------------------|-----------------------------------------------------|
| 5. | 1500 | INPUT | INPUT |       | FLOW (3) = ? 1.00 | Stores the third cash inflow amount.                |
| 5. | 1000 | INPUT | 2     | INPUT | FLOW (4) = ? 2.00 | Stores the third and fourth cash inflow.            |
| 6. | 800  | INPUT | INPUT |       | 2.00              | Stores the fifth cash inflow amount.                |
| 7. | EXIT | CALC  | 9.75  | 1%    | I% = 9.75         | Enters the discount rate.                           |
| 8. | NPV  |       |       |       | 1,471.57          | Calculates the net present value of the investment. |

#### L. Calculating the internal rate of return of an annuity:

**Example:** ABC Inc. is planning to spend \$35,000 to buy a warehouse. Under the contract, they will receive an after-tax cash flow of \$6,000 (paid semiannually) from the property for the next eight years. What is the internal rate of return for the investment?

|    |       | Keyst | rokes   |      | Display                 | Description                                                                                    |
|----|-------|-------|---------|------|-------------------------|------------------------------------------------------------------------------------------------|
| 1. | On    | SHIFT | CLEAR D | ΑΤΑ  | 0.00                    | Turn on and clear the calculator                                                               |
| 2. | FIN   | CFLO  |         |      | FLOW (0) = ?            | Select the cash flow data input register.                                                      |
| 3. | 35000 | +/-   | INPUT   |      | FLOW (1) = ? -35,000.00 | Stores the initial investment in the financial register.                                       |
| 4. | 3000  | INPUT |         |      | TIMES (1) = 1           | Enters the semiannual annuity cash inflow and prompts the user to enter the number of periods. |
| 5. | 16    | INPUT | EXIT    | CALC | NPV, NUS, NFV = I%      | Enter the number of semiannual time periods.                                                   |

| 6. | IRR |   |   | IRR% = 3.98 | Results in the se present value of the investment. |
|----|-----|---|---|-------------|----------------------------------------------------|
| 7. | x   | 2 | = | 7.97        | Compute the IRR                                    |

#### M. Calculating the internal rate of return of a series of uneven cash flows:

**Example:** Healthtime has the opportunity to make an investment that requires an initial cash outflow of \$6,500.. The estimated cash inflows from the project for the next 6 years are shown below. What is the IRR on this investment?

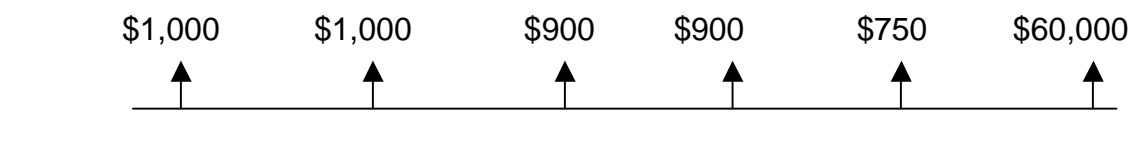

 $CF_0 = -\$6,500$ 

|    |                     | Keyst | rokes |                                  | Display                | Description                                              |
|----|---------------------|-------|-------|----------------------------------|------------------------|----------------------------------------------------------|
| 1. | On SHIFT CLEAR DATA |       | 0.00  | Turn on and clear the calculator |                        |                                                          |
| 2. | FIN                 | CFLO  |       |                                  | FLOW (0) = ?           | Select the cash flow data input register.                |
| 3. | 6500                | +/-   | INPUT |                                  | FLOW (1) = ? -6,500.00 | Stores the initial investment in the financial register. |
| 4. | 1000                | INPUT | 2     | INPUT                            | FLOW (2) = ? 2.00      | Stores the first and second cash inflow amounts.         |
| 5. | 900                 | INPUT | 2     | INPUT                            | FLOW (3) = ? 2.00      | Stores the third and fourth cash inflow amounts.         |
| 6. | 750                 | INPUT | INPUT |                                  | FLOW (4) = ? 1.00      | Stores the fifth cash inflow amount.                     |
| 7. | 60000               | INPUT | INPUT |                                  | FLOW (5) = ? 1.00      | Stores the sixth cash inflow amount.                     |
| 8. | EXIT                | CALC  | IRR   |                                  | IRR% = 51.88           | Calculates the IRR.                                      |

#### N. Bond valuation with interest compounded annually:

The HP 17BII has a an extremely sophisticated bond calculator menu that is often used by practicing bond professionals. However, most finance students using the HP 17BII will be given bond data in a simplified format. As a result, it is more simple and convenient to use the time value of money (TVM) menu. This manual will therefore illustrate bond valuation principles using the TVM menu.

**Example:** How much would you be willing to pay for a bond today if it pays \$100 in interest annually for 20 years (starting next year), and has a principal payment of \$1,000? The yield to maturity is 15%.

This question can be interpreted as that of finding the NPV of an uneven cash flow series, with the initial cash outflow equal to zero. Hence, we will follow the steps used for calculating NPV to compute the current price of the bond.

|     |           | Keystrokes                   | Display       | Description                                       |
|-----|-----------|------------------------------|---------------|---------------------------------------------------|
| Cle | ear the c | lata and select the TVM Menu |               |                                                   |
| 1.  | 100       | PMT                          | PMT = 100.00  | Records the amount of the annual coupon payments. |
| 2.  | 15        | I%YR                         | I%YR = 15.00  | Records the yield-to-maturity of 15%.             |
| 3.  | 20        | Ν                            | N = 20.00     | Records the number of time periods as 20.         |
| 4.  | 1000      | FV                           | FV = 1,000.00 | Records the future or face value of the bond.     |
| 4.  | PV        |                              | PV = -687.03  | Calculates the present value of the Bond          |

#### O. Bond valuation with interest compounded semiannually:

Since most bonds pay interest semiannually, we will show the conversion required to calculate the current value of such bonds.

**Example:** If the bond described in section K pays interest semiannually, the calculations will be:

 $I_t=$ \$50,  $P_n=$ \$1000, i=7.5%, n=40.

|     |           | Keystrokes                   | Display       | Description                                           |
|-----|-----------|------------------------------|---------------|-------------------------------------------------------|
| Cle | ear the c | lata and select the TVM Menu |               |                                                       |
| 1.  | 50        | PMT                          | PMT = 50.00   | Records the amount of the semiannual coupon payments. |
| 2.  | 7.5       | I%YR                         | I%YR = 7.50   | Records the semiannual yield-<br>to-maturity of 7.5%. |
| 3.  | 40        | Ν                            | N = 40.00     | Records the number of time periods as 40.             |
| 4.  | 1000      | FV                           | FV = 1,000.00 | Records the future or face value of the bond.         |
| 4.  | PV        |                              | PV = -685.14  | Calculates the present value of the Bond              |

# I. Hewlett Packard (HP) 19BII

The HP 19BII is extremely sophisticated and contains a multi-line display space for messages, prompts, and labels. This manual will discuss only a small fraction of the 19BII's capabilities focusing primarily on its time value of money functions. Menus and messages show you options and guide you through problems. Some keys and functions are activated by pressing the "SHIFT" key, which is the amber colored key located at the far left on the second line of keys from the top. The "SHIFT" "CLR" key combination clears the calculator display line. Pressing "SHIFT" "CLEAR DATA" will clear all information in the current work area such as a time value of money worksheet.

It is also important to note that most financial calculations are accomplished by accessing the appropriate variable as displayed on the display panel. In order to select a particular variable, it is necessary to depress the GRAY key located directly beneath the variable along the row of keys just beneath the display panel. For the sake of brevity in this guide, only the actual variable name will be indicated even though the up arrow symbol beneath the variable is actually depressed. To return to the main display line menu, simply press "SHIFT" "MAIN". To back out of a particular menu without going all the way back to the main menu, simply press EXIT.

The HP 19BII has continuous memory. Therefore, turning of the calculator does not affect the information you have previously stored in the calculator. If not turned off manually, the calculator will turn off automatically approximately 10 minutes after last use.

|    |                    | Keystr | okes |       | Display | Description                                   |  |
|----|--------------------|--------|------|-------|---------|-----------------------------------------------|--|
| 1. | . SHIFT CLEAR DATA |        |      |       | 0.00    | Clears screen and storage registers.          |  |
| 2. | DSP                | FIX    | 2    | INPUT | 0.00    | Sets the number of decimal places equal to 2. |  |

#### A. Clearing the calculator display and memory, and setting the decimal points:

#### B. Using the memory capability:

**Example:** Before leaving on a sales call one morning, Alfred stored the price of a fax machine (\$1,200) and a printer (\$1,000) in his calculator. Later that day, he sold three fax machines and four printers to a customer. He used his calculator to get the total amount due from this customer in the following way:

|     |            | Keystr   | okes                   | Display                          | Description                                                            |  |
|-----|------------|----------|------------------------|----------------------------------|------------------------------------------------------------------------|--|
| Cle | ear all m  | emory an | d financial registers. |                                  |                                                                        |  |
| 1.  | 1200       | STO      | 1                      | 1,200.00                         | Stores the price of the fax machine in memory location 1.              |  |
| 2.  | 1000       | STO      | 2                      | 1,200.00<br>1,000.00             | Stores the price of the printer in memory location 2.                  |  |
| 3.  | ON         |          |                        |                                  | Turns the calculator off.                                              |  |
| La  | ter that o | day:     |                        |                                  |                                                                        |  |
| 4.  | ON         |          |                        | 1,200.00<br>1,000.00             | After the sale, Alfred turns the calculator on.                        |  |
| 5.  | RCL        | 1        |                        | 1,200.00<br>1,000.00<br>1,200.00 | Recalls the cost of the fax to the display.                            |  |
| 6.  | x          | 3        | =                      | 1,200.00<br>1,000.00<br>3,600.00 | Multiplies 1,200 by 3 to calculate the cost of the three fax machines. |  |
| 7.  | STO        | 3        |                        | 1,200.00<br>1,000.00<br>3,600.00 | Stores the cost of the three fax machine.                              |  |
| 7.  | RCL        | 2        |                        | 1,000.00<br>3,600.00<br>1,000.00 | Recalls the cost of the printer.                                       |  |
| 8.  | х          | 4        | =                      | 1,000.00<br>3,600.00<br>4,000.00 | Calculates cost of four printers.                                      |  |

| + | RCL | 3     | =       | 1,000.00  |
|---|-----|-------|---------|-----------|
|   |     |       |         | 3,600.00  |
|   |     |       |         | 7,600.00  |
|   | +   | + RCL | + RCL 3 | + RCL 3 = |

Totals the amount for this sale.

#### C. Navigating Menus

The main menu is obtained by turning the calculator ON. The main Menu appears as follows:

0.00 FIN BUS SUM TIME SOLVE TEXT

For most calculations finance students will undertake, it will be necessary to next select the finance menu by selecting FIN, and then TVM for time value of money. The TVM menu appears as follows:

12 P/YR END MODE 0.00 N I%Y PV PMT FV OTHER

The HP 19BII is programmed with the assumption that interest is compounded 12 times each year (monthly compounding). This manual will reset the number of compounding periods to once per year and adjust the interest rate as needed in the calculations. The number of compounding periods and interest can be set to annual compounding as follows:

| Keystrokes    |       |      | Display         | Description                                                                   |
|---------------|-------|------|-----------------|-------------------------------------------------------------------------------|
| 1. Select the | TVM N | lenu |                 |                                                                               |
| 2. OTHER      | 1     | P/YR | 1 P/YR END MODE | Sets the calculator for annual compounding (one compounding period per year). |

Note: To back out of menus, simply depress the EXIT key.

#### D. Calculating the present value of a lump sum amount:

**Example:** Liz anticipates it will cost her \$65,000 to buy a house in eighteen months. How much should she invest today, at an annual interest rate of 15% (interest is compounded monthly), to be able to afford the house in one and a half years?

|    |        | Keys | trokes | 6 |      | Display                  | Description                                  |
|----|--------|------|--------|---|------|--------------------------|----------------------------------------------|
| 1. | SHIFTC | LEAR | DATA   |   |      | 0.00                     | Clears previously stored data.               |
| 2. | FIN    | TVM  |        |   |      | 1 PMTS/YR: END MODE 0.00 | Accesses the TVM Menu                        |
| 3. | 65000  | FV   |        |   |      | FV=65,000.00             | Records the FV amount of \$65,000.           |
| 4. | 15     | ÷    | 12     | = | I%YR | I%YR=1.25                | records the monthly interest rate of 1.25%   |
| 5. | 18     | Ν    |        |   |      | N=18                     | records the number of monthly periods as 18. |
| 6. | PV     |      |        |   |      | PV = -51,975.99          | Calculates the present value.                |

Note: The display in step 8 has a negative sign because it represents a cash outflow (investment) today.

#### E. Calculating the future value of a lump sum amount:

**Example:** If John invests \$1,850 today in an asset earning a 10% rate of return (compounded annually), how much will he have after two years?

|                                        |      | Keystr | okes | Display        | Description                                     |
|----------------------------------------|------|--------|------|----------------|-------------------------------------------------|
| Clear the data and select the TVM Menu |      |        |      |                |                                                 |
| 1.                                     | 1850 | +/-    | PV   | PV = -1,850.00 | Records the present cash outflow of \$1,850.00. |
| 2.                                     | 10   | I%YR   |      | I%YR = 10.00   | Records the annual interest rate of 10%.        |

| 3. | 2  | Ν | N = 2.00      | Records the number of time periods as 2.                     |
|----|----|---|---------------|--------------------------------------------------------------|
| 4. | FV |   | FV = 2,238.50 | Calculates the future value of \$1,850 after 2 years at 10%. |

#### F. Calculating the present value of an annuity:

**Example:** How much should you invest now so that, starting one year from today, your daughter can receive \$6,000 per year for the next five years? Assume the discount rate is 15%.

|     |           | Keystrokes                   | Display         | Description                                  |
|-----|-----------|------------------------------|-----------------|----------------------------------------------|
| Cle | ear the c | lata and select the TVM Menu |                 |                                              |
| 1.  | 6000      | PMT                          | PMT = 6,000.00  | Records the amount of the periodic payments. |
| 2.  | 15        | I%YR                         | I%YR = 15.00    | Records the annual interest rate of 15%.     |
| 3.  | 5         | Ν                            | N = 5.00        | Records the number of time periods as 5.     |
| 4.  | PV        |                              | PV = -20,112.93 | Calculates the present value of the annuity. |

#### G. Calculating the present value of an annuity due:

**Example:** In this case, instead of receiving payments at the end of each year, your daughter will receive the payments at the beginning of each year. Therefore, her first payment will be received immediately.

Thereare two methods to calculate the present value of an annuity due:

1. You can calculate the present value of an annuity, as shown in section *F*, and multiply it by (1 + *k*). In that case the additional step would be:

| Keystrokes |        |             | okes         | Display    | Description                                                      |
|------------|--------|-------------|--------------|------------|------------------------------------------------------------------|
| Foll       | ow ste | eps 1-4 fro | m section F. |            |                                                                  |
| 5.         | х      | 1.15        | =            | -23,129.87 | Records the second term (1+k) in the formula for an annuity due. |

|     |           | Keyst   | rokes            |         | Display     | Description                                              |
|-----|-----------|---------|------------------|---------|-------------|----------------------------------------------------------|
| Cle | ear the d | ata and | select the TVM M | enu     |             |                                                          |
| 1.  | OTHER     | BEG     |                  | 1 P/YR: | BEGIN MODE  |                                                          |
|     |           |         |                  | 0.00    |             | Sets the calculator to beginning of the period payments. |
| 2.  | EXIT      | 6000    | PMT              | PMT     | = 6,000.00  | Records the amount of the periodic payments.             |
| 3.  | 15        | I%YR    |                  | 1%\     | ′R = 15.00  | Records the annual interest rate of 15%.                 |
| 4.  | 5         | Ν       |                  | 1       | N = 5.00    | Records the number of time periods as 5.                 |
| 5.  | PV        |         |                  | PV =    | - 23,129.87 | Calculates the PV of the annuity due.                    |

2. The HP 19BII allows you to set the timing of the payment. You have to set the payment mode at "BEGIN" and start from the first step. This method is shown below:

#### H. Calculating the future value of an annuity:

**Example:** You have recently won a lottery for \$10,000. Your winnings will come in five annual payments of \$2,000 each, starting one year from now. If the annual compound rate is 11.4%, how much is the lottery worth at the end of five years?

|     |           | Keystrokes                   | Display        | Description                                   |
|-----|-----------|------------------------------|----------------|-----------------------------------------------|
| Cle | ear the d | lata and select the TVM Menu |                |                                               |
| 1.  | 2000      | PMT                          | PMT = 2,000.00 | Records the amount of periodic payments.      |
| 2.  | 11.4      | I%Y                          | l%YR = 11.4    | Records the annual rate of interest of 11.4%. |

| 3. | 5  | Ν   | N = 5.00  | Records the number of time periods as 5. |
|----|----|-----|-----------|------------------------------------------|
| 4. | FV | +/- | 12,555.07 | Calculates the FV of an annuity.         |

#### I. Calculating the future value of an annuity due:

**Example:** In this case, your winnings will be paid at the beginning, instead of at the end, of each year for five years. So, you are going to get the first payment of your \$10,000 lottery, i.e. \$2,000, immediately! Thereare two methods to calculate the future value of an annuity due:

1. You can calculate the future value of an annuity, as shown in section H, and multiply it by (1 + k). In that case the additional step would be:

| Keystrokes   |          |             |    | Display   | Description                           |  |
|--------------|----------|-------------|----|-----------|---------------------------------------|--|
| Follow steps | s 1-4 fi | rom section | H. |           |                                       |  |
| 5.           | х        | 1.114       | =  | 13,986.35 | Calculates the FV of the annuity due. |  |

2. The HP 19BII allows you to set the timing of the payment. You have to set the payment mode at "BEGIN" and start from the first step. This method is shown below.

| Keystrokes |           |           | okes           | Display            | Description                                              |
|------------|-----------|-----------|----------------|--------------------|----------------------------------------------------------|
| Cle        | ear the d | ata and s | select the TVN | / Menu             |                                                          |
| 1.         | OTHER     | BEG       |                | 1 P/YR: BEGIN MODE |                                                          |
|            |           |           |                | 0.00               | Sets the calculator to beginning of the period payments. |
| 2.         | EXIT      | 2000      | PMT            | PMT = 2,000.00     | Records the amount of the periodic payments.             |
| 3.         | 11.4      | I%YR      |                | I%YR = 11.40       | Records the annual interest rate of 11.4%.               |

| 4. | 5  | Ν | N = 5.00        | Records the number of time periods as 5. |
|----|----|---|-----------------|------------------------------------------|
| 5. | FV |   | FV = -13,986.35 | Calculates the FV of the annuity due.    |

#### J. Calculating the net present value of an annuity:

**Example:** Jane thinks if she invests \$80,000 by buying property today, she can get \$15,000 in rent from it for each of the next twenty years (the rent will be paid quarterly). If she wants a rate of return of 12% (with quarterly discounting) on her investment, what is the net present value of this project?

- 5. The annual rate of return will be divided by four, i.e., the quarterly rate of return will be 3%.
- 6. The number of time periods will be multiplied by four, i.e., 80.
- 3. The amount of annual rent will be divided by four, i.e., \$3,750.

|    |       | Keystrokes       | Display                                       | Description                                                                                   |
|----|-------|------------------|-----------------------------------------------|-----------------------------------------------------------------------------------------------|
| 1. | On    | SHIFT CLEAR DATA | 0.00                                          | Turn on and clear the calculator                                                              |
| 2. | FIN   | CFLO             | INITIAL FLOW<br>INIT =<br>0.00                | Select the cash flow data input register.                                                     |
| 3. | 80000 | +/- INPUT        | FLOW (1) =<br>#TIMES =<br>-80,000.00          | Stores the initial investment in the financial register.                                      |
| 4. | 3750  | INPUT            | FLOW (1) = 3,750.00<br>#TIMES (1) = 1<br>1.00 | Enters the quarterly annuity cash inflow and prompts the user to enter the number of periods. |

| 5. | 80 | INPUT | CALC | I% NEEDED TO CALCULATE<br>NPV, NUS, AND NFV<br>80.00 | Enters the number of periods<br>and prompts the user for the<br>interest rate.                      |
|----|----|-------|------|------------------------------------------------------|----------------------------------------------------------------------------------------------------|
| 6. | 3  | 1%    | NPV  | I% = 3.00<br>NPV = 33,252.86                         | Enters the quarterly interest<br>rate and calculates the net<br>present value of the<br>investment. |

#### K. Calculating the net present value of a series of uneven cash flows:

**Example:** Beth is planning to buy a Pentium based PC for rental purposes. She has calculated that her expected cash flows from the investment for the next five years would be as shown below.

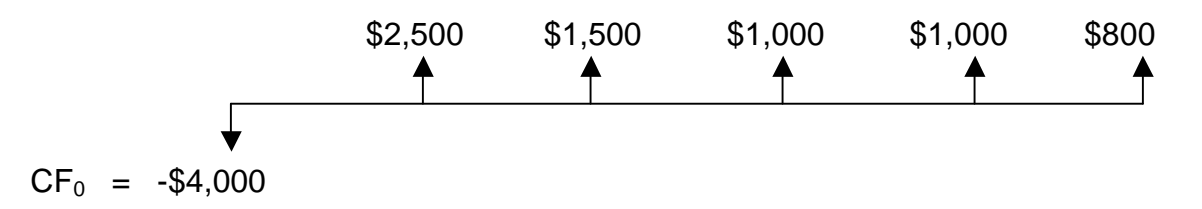

If she has to pay an annual interest rate of 9.75%, should she buy the computer?

|        |      | Keystrokes                     | Display                                   | Description                                                |  |
|--------|------|--------------------------------|-------------------------------------------|------------------------------------------------------------|--|
| 1.     | On   | SHIFT CLEAR DATA               | 0.00                                      | Turn on and clear the calculator                           |  |
| 2. FIN | CFLO | INITIAL FLOW<br>INIT =<br>0.00 | Select the cash flow data input register. |                                                            |  |
| 3.     | 4000 | +/- INPUT                      | FLOW (1) =<br>#TIMES =<br>-4,000.00       | Stores the initial investment in the financial register.   |  |
| 4.     | 2500 | INPUT INPUT                    | FLOW (2) =<br>#TIMES<br>1.00              | Enters the first annual cash inflow and selects one period |  |

|    |      |       |       |       |                                    | for the number of occurrences of this cash flow.                                                                     |
|----|------|-------|-------|-------|------------------------------------|----------------------------------------------------------------------------------------------------|
| 5. | 1500 | INPUT | INPUT |       | FLOW (3) =<br>#TIMES (1) =<br>1.00 | Enters the second annual cash inflow and selects one period for the number of occurrences of this cash flow.         |
| 6. | 1000 | INPUT | 2     | INPUT | FLOW (4) =<br>#TIMES (1) =<br>2.00 | Enters the third annual cash<br>inflow and selects one period<br>for the number of occurrences<br>of this cash flow. |
| 7. | 800  | INPUT | INPUT |       | FLOW (5) =<br>#TIMES (1) =<br>1.00 | Enters the last annual cash<br>inflow and selects one period<br>for the number of occurrences<br>of this cash flow.  |
| 8. | CALC | 9.75  | 1%    | NPV   | I% = 9.75<br>NPV = 1,471.37        | Enters the annual interest rate<br>and calculates the net present<br>value of the investment.                        |

#### L. Calculating the internal rate of return of an annuity:

**Example:** ABC Inc. is planning to spend \$35,000 to buy a warehouse. Under the contract, they will receive an after-tax cash flow of \$6,000 (paid semiannually) from the property for the next eight years. What is the internal rate of return for the investment?

|    |    | Keystrokes       | Display | Description                      |  |
|----|----|------------------|---------|----------------------------------|--|
| 1. | On | SHIFT CLEAR DATA | 0.00    | Turn on and clear the calculator |  |

| 2. | FIN   | CFLO  |       |   | INITIAL FLOW<br>INIT =<br>0.00                       | Select the cash flow data input register.                                                               |
|----|-------|-------|-------|---|------------------------------------------------------|----------------------------------------------------------------------------------------------------|
| 3. | 35000 | +/-   | INPUT |   | FLOW (1) =<br>#TIMES =<br>-35,000.00                 | Stores the initial investment in the financial register.                                                |
| 4. | 3000  | INPUT |       |   | FLOW (1) = 3,000.00<br>#TIMES (1) = 1<br>1.00        | Enters the semiannual annuity<br>cash inflow and prompts the<br>user to enter the number of<br>periods. |
| 5. | 16    | INPUT | CALC  |   | I% NEEDED TO CALCULATE<br>NPV, NUS, AND NFV<br>16.00 | Enters the number of semiannual time periods.                                                           |
| 6. | IRR   | x     | 2     | = | 7.97                                                 | Calculates the semiannual IRR, which must then be converted to an annual IRR.                           |

#### M. Calculating the internal rate of return of a series of uneven cash flows:

**Example:** Healthtime has the opportunity to make an investment that requires an initial cash outflow of \$6,500.. The estimated cash inflows from the project for the next 6 years are shown below. What is the IRR on this investment?

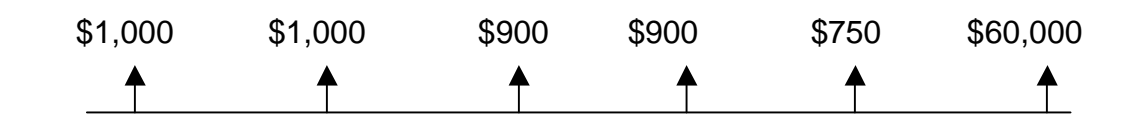

 $CF_0 = -\$6,500$ 

|    |       | Keyst | rokes      |       | Display                             | Description                                                                                                    |  |
|----|-------|-------|------------|-------|-------------------------------------|----------------------------------------------------------------------------------------------------|--|
| 1. | On    | SHIFT | CLEAR DATA |       | 0.00                                | Turn on and clear the calculator                                                                                      |  |
| 2. | FIN   | CFLO  |            |       | INITIAL FLOW<br>INIT =<br>0.00      | Select the cash flow data input register.                                                                             |  |
| 3. | 6500  | +/-   | INPUT      |       | FLOW (1) =<br>#TIMES =<br>-6,500.00 | Stores the initial investment in the financial register.                                                              |  |
| 4. | 1000  | INPUT | 2          | INPUT | FLOW (2) =<br>#TIMES<br>2.00        | Enters the first annual cash<br>inflow and selects two periods<br>for the number of occurrences<br>of this cash flow. |  |
| 5. | 900   | INPUT | 2          | INPUT | FLOW (3) =<br>#TIMES (1) =<br>2.00  | Enters the second annual cash inflow and selects two periods for the number of occurrences of this cash flow.         |  |
| 6. | 750   | INPUT | INPUT      |       | FLOW (4) =<br>#TIMES (1) =<br>1.00  | Enters the third annual cash<br>inflow and selects one period<br>for the number of occurrences<br>of this cash flow.  |  |
| 7. | 60000 | INPUT | INPUT      |       | FLOW (5) =<br>#TIMES (1) =<br>1.00  | Enters the last annual cash<br>inflow and selects one period<br>for the number of occurrences<br>of this cash flow.   |  |

8. CALC IRR

Enters the annual interest rate and calculates the net present value of the investment.

#### N. Bond valuation with interest compounded annually:

The HP 19BII has an extremely sophisticated bond calculator menu that is often used by practicing bond professionals. However, most finance students using the HP 19BII will be given bond data in a simplified format. As a result, it is more simple and convenient to use the time value of money (TVM) menu. This manual will therefore illustrate bond valuation principles using the TVM menu.

**Example:** How much would you be willing to pay for a bond today if it pays \$100 in interest annually for 20 years (starting next year), and has a principal payment of \$1,000? The yield to maturity is 15%.

This question can be interpreted as that of finding the NPV of an uneven cash flow series, with the initial cash outflow equal to zero. Hence, we will follow the steps used for calculating NPV to compute the current price of the bond.

|     |                                        | Keystrokes | Display       | Description                                       |  |  |  |  |  |
|-----|----------------------------------------|------------|---------------|---------------------------------------------------|--|--|--|--|--|
| Cle | Clear the data and select the TVM Menu |            |               |                                                   |  |  |  |  |  |
| 1.  | 100                                    | PMT        | PMT = 100.00  | Records the amount of the annual coupon payments. |  |  |  |  |  |
| 2.  | 15                                     | I%YR       | I%YR = 15.00  | Records the yield-to-maturity of 15%.             |  |  |  |  |  |
| 3.  | 20                                     | Ν          | N = 20.00     | Records the number of time periods as 20.         |  |  |  |  |  |
| 4.  | 1000                                   | FV         | FV = 1,000.00 | Records the future or face value of the bond.     |  |  |  |  |  |
| 4.  | PV                                     |            | PV = -687.03  | Calculates the present value of the Bond          |  |  |  |  |  |

#### O. Bond valuation with interest compounded semiannually:

Since most bonds pay interest semiannually, we will show the conversion required to calculate the current value of such bonds.

**Example:** If the bond described in section K pays interest semiannually, the calculations will be:

I<sub>t</sub>=\$50, P<sub>n=</sub>\$1000, i=7.5%, n=40.

|     |           | Keystrokes                   | Display       | Description                                           |
|-----|-----------|------------------------------|---------------|-------------------------------------------------------|
| Cle | ear the c | lata and select the TVM Menu |               |                                                       |
| 1.  | 50        | PMT                          | PMT = 50.00   | Records the amount of the semiannual coupon payments. |
| 2.  | 7.5       | I%YR                         | I%YR = 7.50   | Records the semiannual yield-<br>to-maturity of 7.5%. |
| 3.  | 40        | Ν                            | N = 40.00     | Records the number of time periods as 40.             |
| 4.  | 1000      | FV                           | FV = 1,000.00 | Records the future or face value of the bond.         |
| 4.  | PV        |                              | PV = -685.14  | Calculates the present value of the Bond              |